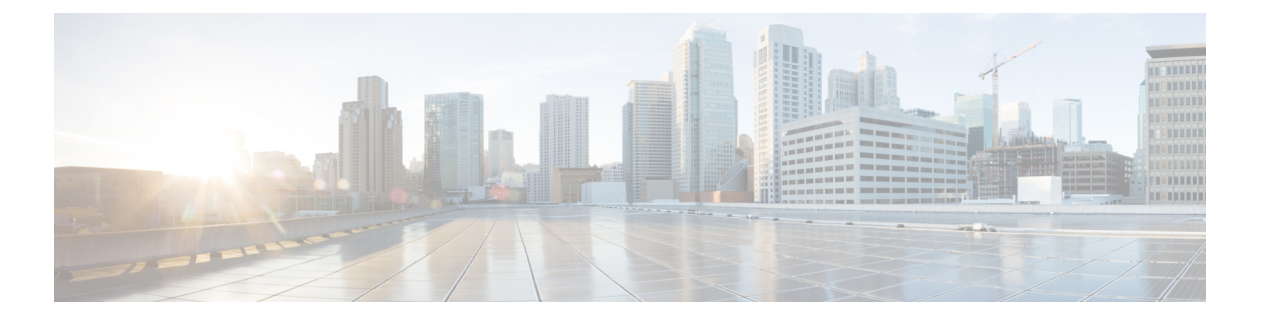

# **OSPF**

この章では、Open Shortest Path First(OSPF)ルーティングプロトコルを使用してデータをルー ティングし、認証を実行し、ルーティング情報を再配布するように Cisco ASA を設定する方法 について説明します。

- OSPF の概要 (1 ページ)
- OSPF のガイドライン (5 ページ)
- OSPFv2 の設定 (7 ページ)
- OSPFv2 ルータ ID の設定 (10 ページ)
- OSPFv2 のカスタマイズ (11 ページ)
- OSPFv3 の設定 (33 ページ)
- グレースフルリスタートの設定(45ページ)
- OSPFv2 の例 (48 ページ)
- OSPFv3 の例 (50ページ)
- OSPF のモニタリング (52 ページ)
- OSPF の履歴 (54 ページ)

# **OSPF**の概要

OSPF は、パスの選択に距離ベクトル型ではなくリンクステートを使用する Interior Gateway Routing Protocol (IGRP) です。OSPF は、ルーティング テーブル アップデートではなく、リ ンクステート アドバタイズメントを伝搬します。ルーティング テーブル全体ではなく LSA だ けが交換されるため、OSPF ネットワークは RIP ネットワークよりも迅速に収束します。

OSPFは、リンクステートアルゴリズムを使用して、すべての既知の宛先までの最短パスを構築および計算します。OSPFエリア内の各ルータには、ルータが使用可能なインターフェイスと到達可能なネイバーそれぞれのリストである同一のリンクステートデータベースが置かれています。

RIP に比べると OSPF は次の点で有利です。

OSPFのリンクステートデータベースのアップデート送信は RIP ほど頻繁ではありません。また、古くなった情報がタイムアウトしたときに、リンクステートデータベースは徐々にアップデートされるのではなく、瞬時にアップデートされます。

ルーティング決定はコストに基づいて行われます。これは、特定のインターフェイスを介してパケットを送信するためにオーバーヘッドが必要であることを示しています。ASAは、インターフェイスのコストをリンク帯域幅に基づいて計算し、宛先までのホップ数は使用しません。コストは優先パスを指定するために設定できます。

最短パス優先アルゴリズムの欠点は、CPU サイクルとメモリが大量に必要になることです。

ASA は、OSPF プロトコルの2 つのプロセスを異なるセットのインターフェイス上で同時に実行できます。同じ IP アドレスを使用する複数のインターフェイス (NAT ではこのようなイン ターフェイスは共存可能ですが、OSPF ではアドレスの重複は許しません)があるときに、2 つのプロセスを実行する場合があります。あるいは、一方のプロセスを内部で実行しながら別 のプロセスを外部で実行し、ルートのサブセットをこの2つのプロセス間で再配布する場合も あります。同様に、プライベート アドレスをパブリック アドレスから分離する必要がある場 合もあります。

OSPF ルーティング プロセスには、別の OSPF ルーティング プロセスや RIP ルーティング プ ロセスから、またはOSPF 対応インターフェイスに設定されているスタティックルートおよび 接続されているルートから、ルートを再配布できます。

ASAでは、次の OSPF の機能がサポートされています。

- エリア内ルート、エリア間ルート、および外部ルート(タイプ Iとタイプ II)。
- ・仮想リンク。
- ・LSA フラッディング。
- OSPF パケットの認証(パスワード認証と MD5 認証の両方)
- •ASA の指定ルータまたは指定バックアップ ルータとしての設定。ASAは、ABR として設 定することもできます。
- スタブ エリアと not so stubby エリア。
- エリア境界ルータのタイプ3LSAフィルタリング

OSPF は、MD5 とクリアテキストネイバー認証をサポートしています。OSPF と他のプロトコル (RIP など)の間のルート再配布は、攻撃者によるルーティング情報の悪用に使用される可能性があるため、できる限りすべてのルーティングプロトコルで認証を使用する必要があります。

NAT が使用されている場合、OSPF がパブリック エリアおよびプライベート エリアで動作し ている場合、またアドレス フィルタリングが必要な場合は、2 つの OSPF プロセス(1 つはパ ブリック エリア用、1 つはプライベート エリア用)を実行する必要があります。

複数のエリアにインターフェイスを持つルータは、エリア境界ルータ(ABR)と呼ばれます。 ゲートウェイとして動作し、OSPFを使用しているルータと他のルーティングプロトコルを使 用しているルータの間でトラフィックを再配布するルータは、自律システム境界ルータ(ASBR) と呼ばれます。

ABR は LSA を使用して、使用可能なルータに関する情報を他の OSPF ルータに送信します。 ABR タイプ 3 LSA フィルタリングを使用して、ABR として機能する ASA で、プライベート エリアとパブリックエリアを分けることができます。タイプ3LSA(エリア間ルート)は、プ ライベートネットワークをアドバタイズしなくてもNATとOSPFを一緒に使用できるように、 1つのエリアから他のエリアにフィルタリングできます。

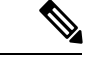

(注) フィルタリングできるのはタイプ 3 LSA だけです。プライベート ネットワーク内の ASBR として設定されている ASA は、プライベート ネットワークを記述するタイプ 5 LSA を送信しますが、これは AS 全体(パブリック エリアも含む) にフラッディングされます。

NATが採用されているが、OSPFがパブリックエリアだけで実行されている場合は、パブリックネットワークへのルートを、デフォルトまたはタイプ 5 AS 外部 LSA としてプライベート ネットワーク内で再配布できます。ただし、ASAにより保護されているプライベートネット ワークにはスタティック ルートを設定する必要があります。また、同一のASA インターフェ イス上で、パブリック ネットワークとプライベート ネットワークを混在させることはできま せん。

ASAでは、2 つの OSPF ルーティング プロセス (1 つの RIP ルーティング プロセスと1 つの EIGRP ルーティング プロセス) を同時に実行できます。

### fast hello パケットに対する OSPF のサポート

fast hello パケットに対する OSPF のサポートには、1 秒未満のインターバルで hello パケットの 送信を設定する方法が用意されています。このような設定により、Open Shortest Path First (OSPF) ネットワークでの統合がより迅速になります。

### fast hello パケットに対する OSPF のサポートの前提条件

OSPF がネットワークですでに設定されているか、fast hello パケットに対する OSPF のサポートと同時に設定される必要があります。

### fast hello パケットに対する OSPF のサポートについて

次に、fast hello パケットに関する OSPF のサポートと、OSPF fast hello パケットの利点につい て説明します。

### OSPF Hello インターバルおよび dead 間隔

OSPF helloパケットとは、OSPFプロセスがネイバーとの接続を維持するためにOSPFネイバー に送信するパケットです。helloパケットは、設定可能なインターバル(秒単位)で送信されま す。デフォルトのインターバルは、イーサネットリンクの場合10秒、ブロードキャスト以外 のリンクの場合30秒です。helloパケットには、デッドインターバル中に受信したすべてのネ イバーのリストが含まれます。デッドインターバルも設定可能なインターバル(秒単位)で送 信されます。デフォルトはhelloインターバルの値の4倍です。helloインターバルの値は、ネッ トワーク内ですべて同一にする必要があります。デッドインターバルの値も、ネットワーク内 ですべて同一にする必要があります。 この2つのインターバルは、リンクが動作していることを示すことにより、接続を維持するために連携して機能します。ルータがデッドインターバル内にネイバーから hello パケットを受信しない場合、ルータはこのネイバーがダウンしていると判定します。

### OSPF fast hello パケット

OSPF fast hello パケットとは、1 秒よりも短いインターバルで送信される hello パケットのことです。fast hello パケットを理解するには、OSPF hello パケットインターバルとデッドインター バルとの関係についてあらかじめ理解しておく必要があります。OSPF Hello インターバルおよ び dead 間隔 (3 ページ)を参照してください。

OSPF fast hello パケットは、ospf dead-interval コマンドで設定されます。デッドインターバル は1秒に設定され、hello-multiplier の値は、その1秒間に送信する hello パケット数に設定され るため、1秒未満の「fast」hello パケットになります。

インターフェイスで fast hello パケットが設定されている場合、このインターフェイスから送出 される hello パケットでアドバタイズされる hello 間隔は0に設定されます。このインターフェ イス経由で受信した hello パケットの hello 間隔は無視されます。

デッドインターバルは、1つのセグメント上で一貫している必要があり、1秒に設定するか (fast helloパケットの場合)、他の任意の値を設定します。デッドインターバル内に少なくと も1つの helloパケットが送信される限り、hello multiplier がセグメント全体で同じである必要 はありません。

#### OSPF fast hello パケットの利点

OSPF fast helloパケット機能を利用すると、ネットワークがこの機能を使用しない場合よりも、 短い時間で統合されます。この機能によって、失われたネイバーを1秒以内に検出できるよう になります。この機能は、ネイバーの損失が Open System Interconnection (OSI) 物理層または データリンク層で検出されないことがあっても、特に LAN セグメントで有効です。

### OSPFv2 および OSPFv3 間の実装の差異

OSPFv3 には、OSPFv2 との下位互換性はありません。OSPF を使用して、IPv4 および IPv6 トラフィックの両方をルーティングするには、OSPFv2 および OSPFv3 の両方を同時に実行する 必要があります。これらは互いに共存しますが、相互に連携していません。

OSPFv3 では、次の追加機能が提供されます。

- リンクごとのプロトコル処理。
- •アドレッシングセマンティックの削除。
- •フラッディングスコープの追加。
- リンクごとの複数インスタンスのサポート。
- ネイバー探索およびその他の機能に対する IPv6 リンクローカル アドレスの使用。
- ・プレフィックスおよびプレフィックス長として表される LSA。
- •2つのLSAタイプの追加。

- ・未知のLSAタイプの処理。
- RFC-4552 で指定されている OSPFv3 ルーティング プロトコル トラフィックの IPsec ESP 標準を使用する認証サポート。

# OSPF のガイドライン

#### コンテキスト モードのガイドライン

OSPFv2 は、シングル コンテキスト モードとマルチ コンテキスト モードをサポートしています。

- ・デフォルトでは、共有インターフェイス間でのマルチキャストトラフィックのコンテキスト間交換がサポートされていないため、OSPFv2インスタンスは共有インターフェイス間で相互に隣接関係を形成できません。ただし、OSPFv2プロセスのOSPFv2プロセス設定で静的ネイバー設定を使用すると、共有インターフェイスでのOSPFv2ネイバーシップを形成できます。
- ・個別のインターフェイスでのコンテキスト間 OSPFv2 がサポートされています。

OSPFv3 は、シングル モードのみをサポートしています。

### キー チェーン認証のガイドライン

OSPFv2は、単一モードと複数モードの両方で、物理モードでも、仮想モードでも、キーチェーンの認証をサポートしています。ただし、複数モードでキーチェーンが設定できるのはコンテキストモードのみです。

- ・循環キーはOSPFv2 プロトコルにのみ適用されます。キーチェーンを使用した OSPF エリ ア認証はサポートされていません。
- OSPFv2内に時間範囲がない既存のMD5認証も、新しい循環キーとともにサポートされています。
- プラットフォームは SHA1 と MD5 の暗号化アルゴリズムをサポートしていますが、認証 には MD5 暗号化アルゴリズムのみが使用されます。

#### ファイアウォール モードのガイドライン

OSPF は、ルーテッドファイアウォール モードのみをサポートしています。OSPF は、トラン スペアレントファイアウォール モードをサポートしません。

### フェールオーバー ガイドライン

OSPFv2 および OSPFv3 は、ステートフル フェールオーバー をサポートしています。

IPv6 のガイドライン

- OSPFv2 は IPv6 をサポートしません。
- OSPFv3 は IPv6 をサポートしています。
- OSPFv3 は、IPv6 を使用して認証を行います。
- •ASAは、OSPFv3ルートが最適なルートの場合、IPv6 RIB にこのルートをインストールします。
- OSPFv3 パケットは、capture コマンドの IPv6 ACL を使用してフィルタリングで除外できます。

#### クラスタリングのガイドライン

- OSPFv3 暗号化はサポートされていません。クラスタリング環境で OSPFv3 暗号化を設定 しようとすると、エラーメッセージが表示されます。
- スパンドインターフェイスモードでは、ダイナミックルーティングは管理専用インター フェイスではサポートされません。
- ・個別インターフェイスモードで、OSPFv2またはOSPFv3ネイバーとしてマスターユニットおよびスレーブユニットが確立されていることを確認します。
- ・個別インターフェイスモードでは、OSPFv2との隣接関係は、マスターユニットの共有インターフェイスの2つのコンテキスト間でのみ確立できます。スタティックネイバーの設定は、ポイントツーポインリンクでのみサポートされます。したがって、インターフェイスで許可されるのは1つのネイバーステートメントだけです。
- クラスタでマスターロールの変更が発生した場合、次の挙動が発生します。
  - スパンドインターフェイスモードでは、ルータプロセスはマスターユニットでのみ アクティブになり、スレーブユニットでは停止状態になります。コンフィギュレー ションがマスターユニットと同期されているため、各クラスタユニットには同じルー タ ID があります。その結果、隣接ルータはロール変更時のクラスタのルータ ID の変 更を認識しません。
  - ・個別インターフェイスモードでは、ルータプロセスはすべての個別のクラスタユニットでアクティブになります。各クラスタユニットは設定されたクラスタプールから 独自の個別のルータ ID を選択します。クラスタでマスターシップロールが変更され ても、ルーティングトポロジは変更されません。

#### マルチプロトコル ラベル スイッチング (MPLS) と OSPF のガイドライン

MPLS 設定ルータから送信されるリンクステート(LS)アップデートパケットに、Opaque Type-10リンクステートアドバタイズメント(LSA)が含まれており、このLSAにMPLSへッ ダーが含まれている場合、認証は失敗し、アプライアンスはアップデートパケットを確認せず にサイレントにドロップします。ピアルータは確認応答を受信していないため、最終的にネイ バー関係を終了します。 ネイバー関係の安定を維持するため、ASA の Opaque 機能を無効にします。

router ospf process\_ID\_number
no nsf ietf helper
no capability opaque

### その他のガイドライン

- OSPFv2 および OSPFv3 は1つのインターフェイス上での複数インスタンスをサポートしています。
- OSPFv3 は、非クラスタ環境での ESP ヘッダーを介した暗号化をサポートしています。
- OSPFv3 は非ペイロード暗号化をサポートします。
- OSPFv2 は RFC 4811、4812 および 3623 でそれぞれ定義されている、Cisco NSF グレース フルリスタートおよび IETF NSF グレースフルリスタートメカニズムをサポートします。
- OSPFv3 は RFC 5187 で定義されているグレースフル リスタート メカニズムをサポートします。
- 配布可能なエリア内(タイプ1)ルートの数は限られています。これらのルートでは、1 つのタイプ1LSAにすべてのプレフィックスが含まれています。システムではパケット サイズが35KBに制限されているため、3000ルートの場合、パケットがこの制限を超過 します。2900本のタイプ1ルートが、サポートされる最大数であると考えてください。

# OSPFv2の設定

ここでは、ASA で OSPFv2 プロセスを有効化する方法について説明します。

OSPFv2をイネーブルにした後、ルートマップを定義する必要があります。詳細については、 ルートマップの定義を参照してください。その後、デフォルトルートを生成します。詳細に ついては、スタティックルートの設定を参照してください。

OSPFv2プロセスのルートマップを定義した後で、ニーズに合わせてカスタマイズできます。 ASA上でOSPFv2プロセスをカスタマイズする方法については、OSPFv2のカスタマイズ(11 ページ)を参照してください。

OSPFv2 をイネーブルにするには、OSPFv2 ルーティング プロセスを作成し、このルーティン グプロセスに関連付ける IP アドレスの範囲を指定し、さらにその IP アドレスの範囲にエリア ID を割り当てる必要があります。

最大2つのOSPFv2プロセスインスタンスをイネーブルにできます。各OSPFv2プロセスに は、独自のエリアとネットワークが関連付けられます。

OSPFv2 をイネーブルにするには、次の手順を実行します。

#### 手順

ステップ1 メイン ASDM ウィンドウで、[Configuration] > [Device Setup] > [Routing] > [OSPF] > [Setup] の 順に選択します。

> [OSPF Setup] ペインでは、OSPF プロセスのイネーブル化、OSPF エリアおよびネットワークの 設定、および OSPF ルート集約の定義を行うことができます。

- ステップ2 ASDM で OSPF をイネーブルにするには、次の3つのタブを使用します。
  - [Process Instances] タブでは、各コンテキストに対して最大2つのOSPFプロセスインスタンスを有効化できます。シングルコンテキストモードおよびマルチコンテキストモードの両方がサポートされます。[Enable Each OSPF Process] チェックボックスをオンにすると、そのOSPFプロセスの固有識別子である数値識別子を入力できるようになります。このプロセス ID は内部的に使用されるものであり、他のOSPF デバイスでのOSPF プロセス ID と一致している必要はありません。有効な値の範囲は1~65535です。各OSPFプロセスには、独自のエリアとネットワークが関連付けられます。

[Advanced] をクリックすると、[Edit OSPF Process Advanced Properties] ダイアログボックス が表示されます。ここで、各 OSPF プロセスに対して、[Router ID]、スパンド Ether Channel または個別インターフェイス クラスタリングのクラスタ IP アドレス プール、[Adjacency Changes]、[Administrative Route Distances]、[Timers] および [Default Information Originate] を 設定することができます。

- [Area/Networks] タブでは、ASA 上で各 OSPF プロセスに対して指定されているエリアと ネットワークが表示されます。このタブからは、エリア ID、エリア タイプ、およびその エリアに対して設定された認証のタイプを表示できます。OSPFのエリアまたはネットワー クを追加または編集する方法については、OSPFv2エリアパラメータの設定(20ページ) を参照してください。
- [Route Summarization] タブでは、ABR を設定できます。OSPF では、ABR が1つのエリア のネットワークを別のエリアにアドバタイズします。1つのエリア内のネットワーク番号 が連続するように割り当てられている場合は、サマリールートをアドバタイズするように ABR を設定できます。このサマリールートには、そのエリア内の個々のネットワークの うち、指定の範囲に当てはまるものがすべて含まれます。詳細については、「OSPFv2エ リア間のルート集約の設定(16ページ)」を参照してください。

### 認証用のキー チェーンの設定

デバイスのデータ セキュリティと保護を向上させるため、循環キーを有効にして IGP ピアを 認証することができます。循環キーは、悪意のあるユーザがルーティングプロトコル認証に使 用されているキーを推測できないようにし、ネットワークによる誤ったルートのアドバタイズ やトラフィックのリダイレクトを防ぎます。頻繁にキーを変更することで、推測されるリスク を最終的に軽減します。キーチェーンを提供するルーティングプロトコルの認証を設定する 場合は、キーチェーン内でキーを設定してライフタイムを重複させます。こうすることによっ て、キーで保護された通信がアクティブなキーがないことよって損失することを防ぐために役 立ちます。キーのライフタイムが切れ、アクティブなキーがなくなると、OSPF は最後に有効 だったキーを使用してピアとの隣接関係を維持します。

この項では、OSPF ピア認証用のキー チェーンを作成する方法について説明します。また、 キーチェーンの属性を追加または編集するステップについても説明します。キーチェーンオ ブジェクトを設定した後、それを使用して、インターフェイスおよび仮想リンクの OSPFv2 認 証を定義することができます。隣接関係を正常に確立するには、ピアに対して同じ認証タイプ (MD5 またはキーチェーン)とキーIDを使用します。インターフェイスの認証を定義する方 法についてはOSPFv2 インターフェイスパラメータの設定(16ページ)を参照してください。 仮想リンクについてはOSPF の仮想リンクの設定(31ページ)を参照してください。

キーチェーンを設定するには、次のステップを実行します。

#### 手順

- ステップ1 メイン ASDM ウィンドウで、[Configuration] > [Device Setup] > [Key Chain] を選択します。
- **ステップ2** [Configure Key Chain] セクションで、[Add] をクリックします。
- **ステップ3** キー チェーンの名前を [Add Key Chain] ダイアログボックスに入力し、[Ok] をクリックしま す。

作成されたキー チェーンの名前が [Configure Key Chain] グリッドのリストに表示されます。

- ステップ4 [Configure Key Chain] セクションからキー チェーン名を選択し、[Configure Key] セクションで [Add] をクリックします。既存のキーを編集するには、キー名を選択して [Edit] をクリックし ます。 選択したアクションに応じて、[Add Key] または [Edit Key] ダイアログボックスが表示されま す。
- ステップ5 [キー ID (Key ID)]フィールドにキー識別子を指定します。

キー ID の値には 0 ~ 255 を使用できます。無効なキーを通知する場合にのみ、値 0 を使用します。

- (注) 保存されたキー ID は編集できません。
- ステップ6 [Cryptographic Algorithm] ドロップダウンから、[MD5] を選択します。MD5 は、キー チェーンの認証に対してサポートされている唯一のアルゴリズムです。
- **ステップ7** [Plain Text] または [Encrypted] オプション ボタンをクリックして暗号化タイプを選択し、 [Authentication Key] フィールドにパスワードを入力します。
  - パスワードの最大長は80文字です。
  - ・パスワードは10文字以上必要です。また、数字の後に空白を含む文字列は使用できません。たとえば、「0 pass」や「1」は無効です。

ステップ8 [Accept Lifetime] フィールドと [Send Lifetime] フィールドにライフタイムの値を入力します。

別のデバイスとのキー交換時にキーを受け入れるか、または送信するための時間間隔をデバイ スに指定できます。終了時刻は、期間、受け入れ/送信ライフタイムが終了する絶対時間、ま たは無期限です。

OSPF

次に、開始と終了の値についての検証ルールを示します。

- ・終了ライフタイムを指定した場合、開始ライフタイムを null にできません。
- ・受け入れまたは送信のライフタイムの開始ライフタイムは、終了ライフタイムよりも前である必要があります。
- ステップ9 キー チェーンの属性を保存するには、[Ok] をクリックします。[Key Chain] ページで、[Appy] をクリックします。

#### 次のタスク

これで、設定したキーチェーンを適用してインターフェイスおよび仮想リンクのOSPFv2認証 を定義できるようになりました。

- OSPFv2 インターフェイス パラメータの設定 (16 ページ)
- OSPF の仮想リンクの設定 (31 ページ)

## **OSPFv2** ルータ ID の設定

OSPF ルータ ID は、OSPF データベース内の特定のデバイスを識別するために使用されます。 OSPF システム内の2台のルータが同じルータ ID を持つことはできません。

ルータ ID が OSPF ルーティング プロセスで手動で設定されていない場合、ルータは論理イン ターフェイス(ループバックインターフェイス)の最も高い IP アドレスまたはアクティブイ ンターフェイスの最も高い IP アドレスから決定されたルータ ID を自動的に設定します。ルー タ ID を設定すると、ルータに障害が発生するか、または OSPF プロセスがクリアされ、ネイ バー関係が再確立されるまで、ネイバーは自動的に更新されません。

### **OSPF** ルータ ID の手動設定

ここでは、ASAのOSPFv2プロセスでrouter-idを手動で設定する方法について説明します。

#### 手順

ステップ1 固定ルータ ID を使用するには、router-id コマンドを使用します。

router-id ip-address

例:

10

OSPF

ciscoasa(config-router)# router-id 193.168.3.3

ステップ2 以前の OSPF ルータ ID の動作に戻すには、no router-id コマンドを使用します。

### no router-id ip-address

例:

ciscoasa(config-router)# no router-id 193.168.3.3

### 移行中のルータ ID の挙動

ある ASA、たとえば ASA 1 から別の ASA、たとえば ASA 2 に OSPF 設定を移行すると、次の ルータ ID 選択動作が見られます。

- すべてのインターフェイスがシャットダウンモードの場合、ASA2はOSPF router-idにIP アドレスを使用しません。すべてのインターフェイスが「admin down」ステートまたは シャットダウンモードの場合に考えられる router-id の設定は次のとおりです。
  - ASA 2 に以前設定された router-id がない場合は、次のメッセージが表示されます。
     %OSPF: Router process 1 is not running, please configure a router-id
     最初のインターフェイスが起動すると、ASA 2 はこのインターフェイスの IP アドレス
     をルータ ID として取得します。
  - ASA 2 に router-id が以前設定されていて、「no router-id」コマンドが発行されたとき にすべてのインターフェイスが「admin down」ステートになっていた場合、ASA 2 は 古いルータ ID を使用します。ASA 2 は、「clear ospf process」コマンドが発行される まで、起動されたインターフェイスの IP アドレスが変更されても、古いルータ ID を 使用します。
- ASA 2 に router-id が以前設定されていて、「no router-id」コマンドが発行されたときに少なくとも1つのインターフェイスが「admin down」ステートまたはシャットダウンモードになっていない場合、ASA 2 は新しいルータ ID を使用します。インターフェイスが「down/down」ステートの場合でも、ASA 2 はインターフェイスの IP アドレスから新しいルータ ID を使用します。

# OSPFv2 のカスタマイズ

ここでは、OSPFv2 プロセスをカスタマイズする方法について説明します。

### **OSPFv2**へのルートの再配布

ASAは、OSPFv2ルーティングプロセス間のルート再配布を制御できます。

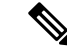

(注) 指定されたルーティングプロトコルから、ターゲットルーティングプロセスに再配布できる ルートを定義することでルートを再配布する場合は、デフォルトルートを最初に生成する必要 があります。スタティックルートの設定を参照し、その後にルートマップの定義に従ってルー トマップを定義します。

スタティック ルート、接続されているルート、RIP ルート、または OSPFv2 ルートを OSPFv2 プロセスに再配布するには、次の手順を実行します。

#### 手順

ステップ1 メイン ASDM ウィンドウで、[Configuration] > [Device Setup] > [Routing] > [OSPF] > [Redistribution] の順に選択します。

[Redistribution] ペインには、1 つのルーティング プロセスから OSPF ルーティング プロセスへ のルートを再配布する場合のルールが表示されます。RIP および OSPF で検出されたルートを、 EIGRP ルーティング プロセスに再配布することができます。スタティック ルートおよび接続 されているルートも、EIGRP ルーティング プロセスに再配布できます。スタティックまたは 接続されているルートが、[Setup] > [Networks] タブで設定されたネットワークの範囲内にある 場合は、そのルートを再配布する必要はありません。

**ステップ2** [Add] または [Edit] をクリックします。

または、[Redistribution] ペインでテーブルエントリ(ある場合)をダブルクリックすると、そのエントリの [Add/Edit OSPF Redistribution Entry] ダイアログボックスが開きます。

(注) 以降のステップはすべて、省略可能です。

[Add/Edit OSPF Redistribution Entry] ダイアログボックスでは、[Redistribution] テーブルに新し い再配布ルールを追加することや、既存の再配布ルールを編集することができます。既存の再 配布ルールを編集するとき、一部の再配布ルール情報は変更できません。

- ステップ3 ルート再配布エントリに関連付ける OSPF プロセスを選択します。既存の再配布ルールを編集 している場合、この設定は変更できません。
- ステップ4 どのソースプロトコルからルートを再配布するかを選択します。次のいずれかのオプションを 選択できます。
  - [Static]: スタティック ルートを OSPF ルーティング プロセスに再配布します。
  - •[Connected]:接続されたルート(インターフェイス上で IP アドレスをイネーブルにする ことによって自動的に確立されるルート)を OSPF ルーティング プロセスに再配布しま す。接続済みルートは、AS の外部として再配布されます。

12

**OSPF** 

- [OSPF]:別のOSPFルーティングプロセスからのルートを再配布します。リストからOSPF プロセス ID を選択してください。このプロトコルを選択すると、このダイアログボック スの [Match]のオプションが表示されます。これらのオプションは、スタティック、接続 済み、RIP、または EIGRP ルートを再配布するときに選択できます。ステップ5に進みま す。
- [RIP]: RIP ルーティング プロセスからルートを再配布します。
- •[BGP]: BGP ルーティング プロセスからルートを再配布します。
- [EIGRP]: EIGRP ルーティング プロセスからルートを再配布します。リストから EIGRP ルーティング プロセスの自律システム番号を選択してください。
- ステップ5 OSPFをソースプロトコルとして選択した場合は、選択した OSPF ルーティングプロセスに別のOSPF ルーティングプロセスからのルートを再配布するのに使用される条件を選択します。これらのオプションは、スタティック、接続済み、RIP、または EIGRP ルートを再配布するときに選択できます。ルートが再配布されるには、選択した条件と一致している必要があります。次の一致条件から1つ以上を選択できます。
  - [Internal]: ルートは特定の AS の内部です。
  - •[External 1]:自律システムの外部だが、OSPF にタイプ1外部ルートとしてインポートされるルート。
  - •[External 2]:自律システムの外部だが、OSPF にタイプ2外部ルートとしてインポートされるルート。
  - [NSSA External 1]: 自律システムの外部だが、OSPF にタイプ 2 NSSA ルートとしてイン ポートされるルート。
  - [NSSA External 2]: 自律システムの外部だが、OSPF にタイプ 2 NSSA ルートとしてイン ポートされるルート。
- **ステップ6** [Metric Value] フィールドに、再配布されるルートのメトリック値を入力します。有効値の範囲 は1~16777214です。

同じデバイス上で1つの OSPF プロセスから別の OSPF プロセスに再配布する場合、メトリック値を指定しないと、メトリックは1つのプロセスから他のプロセスへ存続します。他のプロ セスを OSPF プロセスに再配布するときに、メトリック値を指定しない場合、デフォルトのメ トリックは 20 です。

- ステップ7 [Metric Type] で、次のオプションのいずれかを選択します。
  - ・メトリックがタイプ1外部ルートの場合は、[1]を選択します。
  - ・メトリックがタイプ2外部ルートの場合は、[2]を選択します。
- ステップ8 タグ値を [Tag Value] フィールドに入力します。

タグ値は 32 ビット 10 進数値です。この値は、OSPF 自身では使用されないが ASBR 間の情報 伝達に使用できる外部ルートのそれぞれに関連付けられます。有効値の範囲は、0~4294967295 です。

- ステップ9 [Use Subnets] チェックボックスをオンにすると、サブネット化ルートの再配布がイネーブルに なります。サブネットされていないルートだけを再配布するには、このチェックボックスをオ フにします。
- **ステップ10** 再配布エントリに適用するルートマップの名前を [Route Map] ドロップダウンリストで選択します。
- ステップ11 ルートマップを追加または設定するには、[Manage] をクリックします。

[Configure Route Map] ダイアログボックスが表示されます。

- ステップ12 [Add] または [Edit] をクリックしてから、指定したルーティング プロトコルからのルートのうち、どれをターゲットのルーティング プロセスに再配布するかを定義します。詳細については、ルートマップの定義を参照してください。
- ステップ13 [OK] をクリックします。

## 0SPFv2 にルートを再配布する場合のルート集約の設定

他のプロトコルからのルートを OSPF に再配布する場合、各ルートは外部 LSA で個別にアド バタイズされます。その一方で、指定したネットワーク アドレスとマスクに含まれる再配布 ルートすべてに対して1つのルートをアドバタイズするように ASA を設定することができま す。この設定によって OSPF リンクステート データベースのサイズが小さくなります。

指定したIPアドレスマスクペアと一致するルートは廃止できます。ルートマップで再配布を 制御するために、タグ値を一致値として使用できます。

### ルート サマリー アドレスの追加

[Summary Address] ペインには、各 OSPF ルーティング プロセスに設定されたサマリー アドレスに関する情報が表示されます。

他のルーティングプロトコルから学習したルートをサマライズできます。サマリーのアドバタ イズに使用されるメトリックは、具体的なルートすべての中で最小のメトリックです。サマ リー ルートは、ルーティング テーブルのサイズを削減するのに役立ちます。

OSPF のサマリールートを使用すると、OSPF ASBR は、そのアドレスでカバーされるすべて の再配布ルートの集約として、1つの外部ルートをアドバタイズします。OSPF に再配布され ている、他のルーティングプロトコルからのルートだけをサマライズできます。

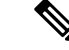

(注)

OSPF は summary-address 0.0.0.0 0.0.0.0 をサポートしません。

ネットワークアドレスとマスクに含まれる再配布ルートすべてに対して1つのサマリールートをアドバタイズするようにソフトウェアを設定するには、次の手順を実行します。

14

#### 手順

- ステップ1 メインの ASDM ホーム ページで、[Configuration] > [Device Setup] > [Routing] > [OSPF] > [Summary Address] の順に選択します。
- ステップ2 [Add] をクリックします。

[Add OSPF Summary Address Entry] ダイアログボックスが表示されます。[Summary Address] テー ブルの既存のエントリに新しいエントリを追加できます。既存のエントリを編集するとき、一 部のサマリー アドレス情報は変更できません。

- ステップ3 [OSPF Process] ドロップダウンリストから、サマリーアドレスに関連付けられた指定 OSPF プロセス ID を選択します。既存のエントリを編集する場合、この情報は変更できません。
- ステップ4 [IP Address] フィールドにサマリーアドレスの IP アドレスを入力します。既存のエントリを編集する場合、この情報は変更できません。
- **ステップ5** サマリーアドレスのネットワークマスクを[Netmask]ドロップダウンリストから選択します。 既存のエントリを編集する場合、この情報は変更できません。
- ステップ6 [Advertise] チェックボックスをオンにして、サマリールートをアドバタイズします。サマリー アドレスになるルートを抑止するには、このチェックボックスをオフにします。デフォルトで は、このチェックボックスはオンになっています。

[Tag value] に表示される値は、各外部ルートに付加される 32 ビットの 10 進数値です。この値 は OSPF 自身には使用されませんが、ASBR 間の情報伝達に使用できます。

ステップ7 [OK] をクリックします。

### **OSPF** サマリー アドレスの追加または編集

手順

- ステップ1 メイン ASDM ウィンドウで、[Configuration] > [Device Setup] > [Routing] > [OSPF] > [Setup] の 順に選択します。
- ステップ2 [Route Summarization] タブをクリックします。

[Add/Edit Route Summarization Entry] ダイアログボックスが表示されます。

[Add/Edit Route Summarization Entry] ダイアログボックスでは、[Summary Address] テーブルに 新しいエントリを追加したり、[Summary Address] テーブルの既存のエントリを変更したりで きます。既存のエントリを編集するとき、一部のサマリー アドレス情報は変更できません。

- ステップ3 [OSPF Process] ドロップダウン リストから、サマリー アドレスに関連付けられた指定 OSPF プロセス ID を選択します。既存のエントリを編集する場合、この情報は変更できません。
- ステップ4 [IP Address] フィールドにサマリーアドレスの IP アドレスを入力します。既存のエントリを編集する場合、この情報は変更できません。

- **ステップ5** サマリーアドレスのネットワークマスクを[Netmask]ドロップダウンリストから入力します。 既存のエントリを編集する場合、この情報は変更できません。
- ステップ6 [Advertise]チェックボックスをオンにして、サマリールートをアドバタイズします。サマリー アドレスになるルートを抑止するには、このチェックボックスをオフにします。デフォルトで は、このチェックボックスはオンになっています。

### **OSPFv2**エリア間のルート集約の設定

ルート集約は、アドバタイズされるアドレスを統合することです。この機能を実行すると、1 つのサマリールートがエリア境界ルータを通して他のエリアにアドバタイズされます。OSPF のエリア境界ルータは、ネットワークをある1つのエリアから別のエリアへとアドバタイズし ていきます。あるエリアにおいて連続する複数のネットワーク番号が割り当てられている場 合、指定された範囲に含まれるエリア内の個別のネットワークをすべて含むサマリールートを アドバタイズするようにエリア境界ルータを設定することができます。

ルート集約のアドレス範囲を定義するには、次の手順を実行します。

#### 手順

- ステップ1 メイン ASDM ウィンドウで、[Configuration] > [Device Setup] > [Routing] > [OSPF] > [Setup] の 順に選択します。
- ステップ2 [Route Summarization] タブをクリックします。

[Add/Edit Route Summarization Entry] ダイアログボックスが表示されます。

[Add/Edit Route Summarization Entry] ダイアログボックスでは、[Summary Address] テーブルに 新しいエントリを追加したり、[Summary Address] テーブルの既存のエントリを変更したりで きます。既存のエントリを編集するとき、一部のサマリー アドレス情報は変更できません。

- **ステップ3** [Area ID] フィールドに OSPF エリア ID を入力します。既存のエントリを編集する場合、この 情報は変更できません。
- ステップ4 [IP Address] フィールドにサマリーアドレスの IP アドレスを入力します。既存のエントリを編集する場合、この情報は変更できません。

## OSPFv2 インターフェイス パラメータの設定

必要に応じて一部のインターフェイス固有のOSPFv2パラメータを変更できます。これらのパ ラメータを必ずしも変更する必要はありませんが、helloインターバル、デッドインターバル、 認証キーの各インターフェイスパラメータは、接続されているネットワーク内のすべてのルー タで一致している必要があります。これらのパラメータを設定する場合は、ネットワーク上の すべてのルータで、コンフィギュレーションの値が矛盾していないことを確認してください。

16

OSPF

ASDM では、[Interface] ペインでインターフェイス固有の OSPF ルーティング プロパティ(た とえば OSPF メッセージ認証やプロパティ)を設定できます。OSPF のインターフェイスを設 定するためのタブは次の 2 つです。

- •[Authentication] タブには、ASA インターフェイスの OSPF 認証情報が表示されます。
- [Properties] タブには、各インターフェイスに定義された OSPF プロパティがテーブル形式 で表示されます。

OSPFv2 インターフェイス パラメータを設定するには、次の手順を実行します。

#### 手順

- ステップ1 [Authentication]タブをクリックすると、ASAのインターフェイスの認証情報が表示されます。 このテーブルの行をダブルクリックすると、選択したインターフェイスの [Edit OSPF Authentication Interface] ダイアログボックスが開きます。
- **ステップ2** [Edit] をクリックします。

[Edit OSPF Authentication Interface] ダイアログボックスが表示されます。[Edit OSPF Interface Authentication] ダイアログボックスでは、選択したインターフェイスの OSPF 認証タイプおよ びパラメータを設定できます。

- **ステップ3** 関連するオプションボタンをクリックして、認証タイプを選択します。
  - [No authentication]: OSPF 認証が無効になります。
  - [Area authentication, if defined] (デフォルト):そのエリアに指定された認証タイプを使用 します。エリア認証の設定については、OSPFv2 エリアパラメータの設定 (20 ページ) を参照してください。エリア認証はデフォルトでディセーブルになっています。したがっ て、それ以前にエリア認証タイプを指定していない限り、エリア認証を設定するインター フェイスでは、設定するまで認証がディセーブルになっています。
  - [Password authentication]: クリア テキストによるパスワード認証が使用されます(セキュリティの懸念がある場合は推奨しません)。
  - [MD5 authentication]: MD5 認証を使用します。
  - [Key chain authentication]: キーチェーン認証を使用します(推奨)。認証用のキーチェーンの設定については認証用のキーチェーンの設定(8ページ)を参照してください。
- **ステップ4** パスワード認証を選択した場合は、[Authentication Password]領域で次のようにパスワードを入力します。
  - a) [Enter Password] フィールドに、最大 8 文字のテキスト文字列を入力します。
  - b) [Re-enter Password] フィールドに、パスワードを再入力します。
- ステップ5 キー チェーン認証を選択した場合は、[Enter Key chain name] フィールドにキー チェーン名を 入力します。

- ステップ6 MD5 の ID とキーの設定を [ID] 領域で選択します。この領域には、MD5 認証がイネーブルの ときの MD5 キーとパラメータの入力に関する設定があります。OSPF 認証を使用するインター フェイス上のすべてのデバイスで、同じ MD5 キーおよび ID を使用する必要があります。
  - a) [Key ID] フィールドに、数値のキー ID を入力します。有効値の範囲は、1~255 です。選択したインターフェイスのキー ID が表示されます。
  - b) [Key] フィールドに、最大16バイトの英数字文字列を入力します。選択したインターフェ イスのキーが表示されます。
  - c) [Add] または [Delete] をクリックして、指定された MD5 キーを [MD5 ID and Key] テーブル に追加またはテーブルから削除します。
- **ステップ7** [OK] をクリックします。
- **ステップ8** [Properties] タブをクリックします。
- **ステップ9** 編集するインターフェイスを選択します。テーブルの行をダブルクリックすると、選択したインターフェイスの [Properties] タブ ダイアログボックスが開きます。
- **ステップ10** [Edit] をクリックします。

[Edit OSPF Interface Properties] ダイアログボックスが表示されます。[Interface] フィールドに、 OSPF プロパティ設定の対象であるインターフェイスの名前が表示されます。このフィールド は編集できません。

ステップ11 このインターフェイスがブロードキャストインターフェイスかどうかに応じて、[Broadcast] チェックボックスをオンまたはオフにします。

> デフォルトでは、イーサネットインターフェイスの場合はこのチェックボックスがオンになっ ています。このチェックボックスをオフにすると、インターフェイスをポイントツーポイント の非ブロードキャストインターフェイスとして指定したことになります。インターフェイスを ポイントツーポイントの非ブロードキャストとして指定すると、OSPFルートをVPNトンネル 経由で送信できます。

> インターフェイスをポイントツーポイント、非ブロードキャストとして設定すると、次の制限 が適用されます。

- インターフェイスにはネイバーを1つだけ定義できます。
- ・ネイバーは手動で設定する必要があります詳細については、「スタティック OSPFv2 ネイバーの定義(26ページ)」を参照してください。
- クリプトポイントを指すスタティックルートを定義する必要があります。詳細については、「スタティックルートの設定」を参照してください。
- トンネル経由のOSPFがインターフェイスで実行中である場合は、アップストリームルー タを使用する通常のOSPFを同じインターフェイス上で実行することはできません。
- OSPF ネイバーを指定する前に、クリプトマップをインターフェイスにバインドする必要 があります。これは、OSPFアップデートがVPNトンネルを通過できるようにするためで す。OSPFネイバーを指定した後で暗号マップをインターフェイスにバインドした場合は、 clear local-host all コマンドを使用して OSPF 接続をクリアします。これで、OSPF 隣接関 係を VPN トンネル経由で確立できるようになります。

18

OSPF

- ステップ12 次のオプションを設定します。
  - •[Cost] フィールドに、このインターフェイスを通してパケット1個を送信するコストを決 定する値を入力します。デフォルト値は10です。
  - [Priority] フィールドに、OSPF ルータ優先順位の値を入力します。

2 つのルータがネットワークに接続している場合、両方が指定ルータになろうとします。 ルータ優先順位の高いデバイスが指定ルータになります。ルータ優先順位が同じ場合は、 ルータ ID が高い方が指定ルータになります。

この設定の有効値の範囲は0~255です。デフォルト値は1です。この設定に0を入力すると、適切でないルータが指定ルータになったり、指定ルータのバックアップが行われたりします。この設定は、ポイントツーポイントの非ブロードキャストインターフェイスとして設定されているインターフェイスには適用されません。

• [MTU Ignore] チェックボックスをオンまたはオフにします。

OSPFは、ネイバーが共通インターフェイスで同じMTUを使用しているかどうかをチェックします。このチェックは、ネイバーによる DBD パケットの交換時に行われます。DBD パケットに受信した MTU が着信インターフェイスに設定されている IP MTU より高い場合、OSPF の隣接性は確立されません。

• [Database filter] チェックボックスをオンまたはオフにします。

この設定は、同期とフラッディングのときに発信 LSA インターフェイスをフィルタリン グするのに使用します。デフォルトでは、OSPF は、LSA が到着したインターフェイスを 除き、同じエリア内のすべてのインターフェイスで新しい LSA をフラッドします。完全 メッシュ化トポロジでは、このフラッディングによって帯域幅が浪費されて、リンクおよ び CPU の過剰使用につながることがあります。このチェックボックスをオンにすると、 選択されているインターフェイスでは OSPF の LSA フラッディングが行われなくなりま す。

- ステップ13 (任意) [Advanced] をクリックして [Edit OSPF Advanced Interface Properties] ダイアログボック スを開きます。ここでは、OSPF hello 間隔、再送信間隔、送信遅延、およびデッド間隔の値を 変更できます。
   通常は、ネットワーク上で OSPF の問題が発生した場合にだけ、これらの値をデフォルトから 変更する必要があります。
- ステップ14 [Intervals] セクションには、次の値を入力します。
  - [Hello Interval] には、インターフェイス上で送信される hello パケットの間隔を秒単位で指定します。hello間隔を小さくすると、トポロジ変更が検出されるまでの時間が短くなりますが、インターフェイス上で送信されるトラフィックは多くなります。この値は、特定のインターフェイス上のすべてのルータおよびアクセスサーバで同じである必要があります。有効な値の範囲は、1~8192秒です。デフォルト値は10秒です。
  - [Retransmit Interval] には、このインターフェイスに属する隣接関係の LSA 再送信の間隔を 秒単位で指定します。ルータはそのネイバーに LSA を送信すると、確認応答メッセージ を受信するまでその LSA を保持します。確認応答を受信しなかった場合、ルータは LSA

を再送信します。この値は控えめに設定する必要があります。そうしないと、不要な再送 信が発生する可能性があります。シリアル回線および仮想リンクの場合は、値を大きくす る必要があります。有効な値の範囲は、1~8192秒です。デフォルト値は5秒です。

- •[Transmit Delay]には、このインターフェイス上でLSAパケット1個を送信するのに必要な時間の推定値を秒単位で指定します。更新パケット内のLSAには、送信前に、このフィールドで指定した値によって増分された経過時間が格納されます。リンクでの送信前に遅延が加算されていない場合、LSAがリンクを介して伝播する時間は考慮されません。値は、インターフェイスの送信および伝播遅延を考慮して割り当てる必要があります。この設定は、非常に低速のリンクでより重要な意味を持ちます。有効な値の範囲は、1~8192秒です。デフォルト値は1秒です。
- ステップ15 [Detecting Lost Neighbors] セクションで、次のいずれかを実行します。
  - [Configure interval within which hello packets are not received before the router declares the neighbor to be down] をクリックします。[Dead Interval] フィールドで、ルータがダウンしていると 見なす基準となる時間を秒数で指定します。この時間が経過しても hello パケットが1つ も受信されない場合は、ネイバーがルータのダウンを宣言します。有効な値の範囲は、1 ~ 8192 秒です。この設定のデフォルト値は、[Hello Interval] フィールドで設定された時間 の長さの4倍です。
  - [Send fast hello packets within 1 seconds dead interval] をクリックします。[Hello multiplier] フィールドで、1 秒ごとに送信される hello パケットの数を指定します。有効な値は、3 ~ 20 です。

### OSPFv2 エリア パラメータの設定

複数の OSPF エリア パラメータを設定できます。これらのエリア パラメータ(後述のタスク リストに表示)には、認証の設定、スタブ エリアの定義、デフォルト サマリー ルートへの特 定のコストの割り当てがあります。認証では、エリアへの不正アクセスに対してパスワード ベースで保護します。

スタブ エリアは、外部ルートの情報が送信されないエリアです。その代わりに、ABR で生成 されるデフォルトの外部ルートがあり、このルートは自律システムの外部の宛先としてスタブ エリアに送信されます。OSPF スタブ エリアのサポートを活用するには、デフォルトのルー ティングをスタブ エリアで使用する必要があります。

#### 手順

- ステップ1 メイン ASDM ウィンドウで、[Configuration] > [Device Setup] > [Routing] > [OSPF] > [Setup] の 順に選択します。
- **ステップ2** [Area/Networks] タブをクリックします。

[Add OSPF Area] ダイアログボックスが表示されます。

ステップ3 次に示す [Area Type] のオプションのいずれかを選択します。

- [Normal] を選択すると、このエリアは標準の OSPF エリアとなります。エリアを最初に作 成するときは、このオプションがデフォルトで選択されています。
- [Stub]を選択すると、このエリアはスタブエリアとなります。スタブエリアには、その向こう側にルータまたはエリアはありません。スタブエリアは、AS External LSA(タイプ5LSA)がスタブエリアにフラッドされないようにします。スタブエリアを作成するときに、サマリーLSA(タイプ3および4)がそのエリアにフラッディングされないように設定するには、[Summary]チェックボックスをオフにします。
- [Summary] チェックボックスは、エリアをスタブエリアとして定義するときに、LSAがこのエリアに送信されないよう設定する場合にオフにします。デフォルトでは、スタブエリアの場合にこのチェックボックスはオンになります。
- [NSSA]を選択すると、このエリアは Not-So-Stubby Area となります。NSSA は、タイプ7 LSA を受け入れます。NSSA を作成するときに、[Summary] チェックボックスをオフにす ることでサマリー LSA がそのエリアにフラッディングされないようにするオプションが あります。また、[Redistribute] チェックボックスをオフにし、[Default Information Originate] チェックボックスをオンにすることで、ルートの再配布をディセーブルにすることもでき ます。
- ステップ4 [IP Address] フィールドに、エリアに追加するネットワークまたはホストの IP アドレスを入力 します。デフォルトエリアを作成するには、0.0.0.0およびネットマスク 0.0.0.0を使用します。 0.0.0.0 を入力できるエリアは1つだけです。
- **ステップ5** [Network Mask] フィールドに、エリアに追加する IP アドレスまたはホストのネットワークマ スクを入力します。ホストを追加する場合、255.255.255.255 マスクを選択します。
- ステップ6 [OSPF Authentication type] で、次のオプションから選択します。
  - [None] を選択すると、OSPF エリア認証が無効になります。これがデフォルト設定です。
  - [Password]を選択すると、クリアテキストパスワードがエリア認証に使用されますが、セキュリティが懸念となっている場合は推奨しません。
  - •[MD5]を選択すると、MD5 認証ができるようになります。
- **ステップ7** [Default Cost] フィールドに値を入力して、[OSPF] エリアのデフォルト コストを指定します。 有効値の範囲は、0 ~ 65535 です。デフォルト値は1です。

ステップ8 [OK] をクリックします。

### OSPFv2 フィルタ ルールの設定

OSPF アップデートで受信または送信されるルートまたはネットワークをフィルタリングする には、次の手順を実行します。

#### 手順

- ステップ1 [Configuration] > [Device Setup] > [Routing] > [OSPF] > [Filter Rules] の順に選択します。
- ステップ2 [Add] をクリックします。
- ステップ3 [OSPF AS] で OSPF プロセス ID を選択します。
- ステップ4 [Access List] ドロップダウンリストから標準アクセスリストを選択します。[Manage] をクリックして、新しい ACL を追加します。
- ステップ5 [Direction] ドロップダウンリストから方向を選択します。方向は、フィルタを着信アップデートに適用するか、または発信アップデートに適用するかを指定します。
- **ステップ6** 着信フィルタには、オプションでインターフェイスを指定して、そのインターフェイスが受信 するアップデートにフィルタを制限することができます。
- ステップ7 発信フィルタには、オプションで、配信されるルートのタイプを指定できます。
  - a) [Protocol] ドロップダウン リストからオプションを選択します。

[BGP]、[EIGRP]、[OSPF]、または[RIP]などのルーティングプロトコルを選択できます。 接続ルートから学習されたピアおよびネットワークをフィルタリングするには、[Connected] を選択します。

スタティックルートから学習されたピアおよびネットワークをフィルタリングするには、 [Static] を選択します。

- b) [BGP]、[EIGRP]、または [OSPF] を選択した場合は、そのプロトコルのプロセス ID も [Process ID] で選択します。
- ステップ8 [OK] をクリックします。
- ステップ9 [Apply] をクリックします。

### OSPFv2 NSSA の設定

NSSA の OSPFv2 への実装は、OSPFv2 のスタブ エリアに似ています。NSSA は、タイプ 5 の 外部 LSA をコアからエリアにフラッディングすることはありませんが、自律システムの外部 ルートをある限られた方法でエリア内にインポートできます。

NSSA は、再配布によって、タイプ7の自律システムの外部ルートをNSSA エリア内部にイン ポートします。これらのタイプ7のLSA は、NSSA の ABR によってタイプ5のLSA に変換さ れ、ルーティングドメイン全体にフラッディングされます。変換中は集約とフィルタリングが サポートされます。

OSPFv2を使用する中央サイトから異なるルーティングプロトコルを使用するリモートサイト に接続しなければならない ISP またはネットワーク管理者は、NSSA を使用することによって 管理を簡略化できます。

NSSA が実装される前は、企業サイトの境界ルータとリモートルータ間の接続では、OSPFv2 スタブエリアとしては実行されませんでした。これは、リモートサイト向けのルートは、ス タブ エリアに再配布することができず、2 種類のルーティング プロトコルを維持する必要が あったためです。RIP のようなシンプルなプロトコルを実行して再配布を処理する方法が一般 的でした。NSSA が実装されたことで、企業ルータとリモートルータ間のエリアをNSSA とし て定義することにより、NSSA で OSPFv2 を拡張してリモート接続をカバーできます。

この機能を使用する前に、次のガイドラインを参考にしてください。

- 外部の宛先に到達するために使用可能なタイプ7のデフォルトルートを設定できます。設定すると、NSSAまたはNSSAエリア境界ルータまでのタイプ7のデフォルトがルータによって生成されます。
- ・同じエリア内のすべてのルータは、エリアが NSSA であることを認識する必要がありま す。そうでない場合、ルータは互いに通信できません。

#### 手順

- ステップ1 メインの ASDM ホーム ページで、[Configuration]>[Device Setup]>[Routing]>[OSPF]>[Setup] の順に選択します。
- ステップ2 [Area/Networks] タブをクリックします。
- ステップ3 [Add] をクリックします。

[Add OSPF Area] ダイアログボックスが表示されます。

ステップ4 [Area Type] 領域の [NSSA] オプション ボタンをクリックします。

エリアを Not-So-Stubby Area にするには、このオプションを選択します。NSSA は、タイプ7 LSA を受け入れます。NSSA を作成するときに、[Summary] チェックボックスをオフにするこ とでサマリーLSA がそのエリアにフラッディングされないようにするオプションがあります。 また、[Redistribute] チェックボックスをオフにし、[Default Information Originate] チェックボッ クスをオンにすることで、ルートの再配布をディセーブルにすることもできます。

- ステップ5 [IP Address] フィールドに、エリアに追加するネットワークまたはホストの IP アドレスを入力 します。デフォルトエリアを作成するには、0.0.0.0 およびネットマスク 0.0.0.0 を使用します。 0.0.0.0 を入力できるエリアは1つだけです。
- ステップ6 [Network Mask] フィールドに、エリアに追加する IP アドレスまたはホストのネットワーク マ スクを入力します。ホストを追加する場合、255.255.255.255 マスクを選択します。
- ステップ7 [Authentication] 領域の [None] オプション ボタンをクリックすると、OSPF エリア認証がディ セーブルになります。
- **ステップ8** [Default Cost] フィールドに値を入力して、[OSPF] エリアのデフォルト コストを指定します。 有効値の範囲は、0 ~ 65535 です。デフォルト値は1です。
- ステップ9 [OK] をクリックします。

## クラスタリングの IP アドレス プールの設定(OSPFv2 および OSPFv3)

個別インターフェイスクラスタリングを使用する場合は、ルータ ID のクラスタプールの IPv4 アドレスの範囲を割り当てることができます。

OSPFv2 の個別インターフェイスのルータ ID のクラスタ プールの IPv4 アドレスの範囲を割り 当てるには、次の手順を実行します。

#### 手順

- ステップ1 メインの ASDM ホームページで、[Configuration] > [Device Setup] > [Routing] > [OSPF] > [Setup] の順に選択します。
- ステップ2 [Process Instances] タブをクリックします。

ステップ3 編集する OSPF プロセスを選択してから [Advanced] をクリックします。

[Edit OSPF Process Advanced Properties] ダイアログボックスが表示されます。

- ステップ4 [Cluster Pool] オプション ボタンをクリックします。クラスタリングを使用している場合は、 ルータ ID の IP アドレス プールを指定する必要はありません(つまりフィールドは空)。IP アドレスプールを入力しない場合、ASA は自動的に生成されたルータ ID を使用します。
- ステップ5 IP アドレス プールの名前を入力するか、省略記号をクリックして [Select IP Address Pool] ダイ アログボックスを表示します。
- 既存の IP アドレス プール名をダブルクリックして、[Assign] フィールドに追加します。[Add] ステップ6 をクリックして、新しい IP アドレス プールを作成することもできます。

[Add IPv4 Pool] ダイアログボックスが表示されます。

- ステップ1 [Name] フィールドに新しい IP アドレス プール名を入力します。
- ステップ8 開始 IP アドレスを入力するか、または省略記号をクリックして、[Browse Starting IP Address] ダイアログボックスを表示します。
- ステップ9 エントリをダブルクリックして、[Starting IP Address] フィールドに追加し、続いて [OK] をク リックします。
- ステップ10 最後の IP アドレスを入力するか、または省略記号をクリックして、[Browse Ending IP Address] ダイアログボックスを表示します。
- ステップ11 エントリをダブルクリックして、[Ending IP Address] フィールドに追加し、続いて [OK] をク リックします。

**ステップ12** ドロップダウン リストからサブネット マスクを選択し、続いて [OK] をクリックします。

[Select IP Address Pool] リストに、新しい IP アドレス プールが表示されます。

ステップ13 新しいIPアドレスプール名をダブルクリックして、[Assign]フィールドに追加し、続いて[OK] をクリックします。

> [Edit OSPF Process Advanced Properties] ダイアログボックスの [Cluster Pool] フィールドに、新し い IP アドレス プール名が表示されます。

24

- ステップ14 [OK] をクリックします。
- ステップ15 新しく追加された IP アドレス プール設定を変更する場合は、[Edit] をクリックします。 [Edit IPv4 Pool] ダイアログボックスが表示されます。
- **ステップ16** ステップ4~14を繰り返します。
  - (注) すでに割り当てられ、1 つ以上の接続プロファイルによってすでに使用されている既存の IP アドレス プールを編集または削除することはできません。
- ステップ17 [OK] をクリックします。
- **ステップ18** OSPFv3の個別インターフェイスクラスタリングのルータ ID のクラスタプールに IPv4 アドレ ス範囲を割り当てるには、次の手順を実行します。
  - a) メインの ASDM ホームページで、[Configuration]>[Device Setup]>[Routing]>[OSPFv3]> [Setup] の順に選択します。
  - b) [Process Instances] タブをクリックします。
  - c) 編集する OSPF プロセスを選択してから [Advanced] をクリックします。

[Edit OSPFv3 Process Advanced Properties] ダイアログボックスが表示されます。

- d) [Router ID] ドロップダウン リストから [Cluster Pool] オプションを選択します。ルータ ID の IP アドレス プールを指定する必要がない場合は、[Automatic] オプションを選択し ます。IP アドレス プールを設定しない場合、ASA は自動的に生成されたルータ ID を使 用します。
- e) IP アドレス プール名を入力します。省略記号をクリックして、[IP Address Pool] ダイア ログボックスを表示することもできます。
- f) 既存のIPアドレスプール名をダブルクリックして、[Assign]フィールドに追加します。 [Add] をクリックして、新しいIPアドレスプールを作成することもできます。

[Add IPv4 Pool] ダイアログボックスが表示されます。

- g) [Name] フィールドに新しい IP アドレス プール名を入力します。
- h) 開始 IP アドレスを入力するか、または省略記号をクリックして、[Browse Starting IP Address] ダイアログボックスを表示します。
- i) エントリをダブルクリックして、[Starting IP Address] フィールドに追加し、続いて [OK] をクリックします。
- j) 最後の IP アドレスを入力するか、または省略記号をクリックして、[Browse Ending IP Address] ダイアログボックスを表示します。
- k) エントリをダブルクリックして、[Ending IP Address] フィールドに追加し、続いて [OK] をクリックします。
- ドロップダウン リストからサブネット マスクを選択し、続いて [OK] をクリックします。

[Select IP Address Pool] リストに、新しい IP アドレス プールが表示されます。

m) 新しいIPアドレスプール名をダブルクリックして、[Assign]フィールドに追加し、続いて[OK]をクリックします。

[Edit OSPF Process Advanced Properties] ダイアログボックスの [Cluster Pool] フィールド に、新しい IP アドレス プール名が表示されます。

- n) [OK] をクリックします。
- o) 新しく追加されたクラスタプールの設定を変更する場合は、[Edit] をクリックします。 [Edit IPv4 Pool] ダイアログボックスが表示されます。
- p) ステップ4~14を繰り返します。
  - (注) すでに割り当てられ、別の OSPFv3 プロセスによってすでに使用されている既存の IP アドレス プールを編集または削除することはできません。
- q) [OK] をクリックします。

### スタティック OSPFv2 ネイバーの定義

ポイントツーポイントの非ブロードキャストネットワークを介してOSPFv2ルートをアドバタ イズするには、スタティック OSPFv2ネイバーを定義する必要があります。この機能により、 OSPFv2 アドバタイズメントを GRE トンネルにカプセル化しなくても、既存の VPN 接続でブ ロードキャストすることができます。

開始する前に、OSPFv2ネイバーに対するスタティックルートを作成する必要があります。ス タティックルートの作成方法の詳細については、スタティックルートの設定を参照してくだ さい。

手順

- ステップ1 メイン ASDM ウィンドウで、[Configuration] > [Device Setup] > [Routing] > [OSPF] > [Static Neighbor] の順に選択します。
- ステップ2 [Add] または [Edit] をクリックします。

[Add/Edit OSPF Neighbor Entry] ダイアログボックスが表示されます。このダイアログボックス では、新しいスタティックネイバーを定義することや、既存のスタティックネイバーの情報 を変更することができます。ポイントツーポイントの非ブロードキャストインターフェイスご とに、スタティックネイバーを1つ定義する必要があります。次の制約事項に注意してくださ い。

- 異なる2つのOSPFプロセスに対して同じスタティックネイバーを定義できません。
- •各スタティックネイバーにスタティックルートを定義する必要があります
- **ステップ3** [OSPF Process] ドロップダウンリストで、スタティックネイバーに関連付ける OSPF プロセス を選択します。既存のスタティックネイバーを編集している場合、この値は変更できません。
- ステップ4 [Neighbor] フィールドに、スタティックネイバーの IP アドレスを入力します。

**ステップ5** [Interface] フィールドで、スタティックネイバーに関連付けるインターフェイスを選択します。 既存のスタティックネイバーを編集している場合、この値は変更できません。

**ステップ6** [OK] をクリックします。

### ルート計算タイマーの設定

OSPFv2によるトポロジ変更受信と最短パス優先(SPF)計算開始との間の遅延時間が設定できます。最初にSPFを計算してから次に計算するまでの保持時間も設定できます。

#### 手順

- ステップ1 メイン ASDM ウィンドウで、[Configuration] > [Device Setup] > [Routing] > [OSPF] > [Setup] の 順に選択します。
- ステップ2 [Process Instances] タブをクリックします。
- ステップ3 編集する OSPF プロセスを選択してから [Advanced] をクリックします。

[Edit OSPF Process Advanced Properties] ダイアログボックスが表示されます。

- ステップ4 [Timers] 領域では、LSA ペーシングおよび SPF 計算のタイマーの設定に使用される値を変更で きます。[Timers] 領域で、次の値を入力します。
  - [Initial SPF Delay] は、OSPF がトポロジ変更を受信してから SPF 計算が開始されるまでの 時間(ミリ秒)を指定します。有効な値の範囲は、0~600000 ミリ秒です。
  - [Minimum SPF Hold Time] は、連続する SPF 計算間の保持時間をミリ秒で指定します。有 効な値の範囲は、0~600000 ミリ秒です。
  - [Maximum SPF Wait Time] は、2回の連続する SPF 計算間の最大待機時間を指定します。 有効な値の範囲は、0~600000 ミリ秒です。

ステップ5 [OK] をクリックします。

### ネイバーの起動と停止のロギング

デフォルトでは、OSPFv2ネイバーがアップ状態またはダウン状態になったときに、syslogメッ セージが生成されます。

#### 手順

ステップ1 メイン ASDM ウィンドウで、[Configuration] > [Device Setup] > [Routing] > [OSPF] > [Setup] の 順に選択します。

- ステップ2 [Process Instances] タブをクリックします。
- ステップ3 [Advanced] をクリックします。

[Edit OSPF Process Advanced Properties] ダイアログボックスが表示されます。

- ステップ4 [Adjacency Changes] 領域には、syslog メッセージ送信を引き起こす隣接関係変更を定義するための設定があります。[Adjacency Changes] 領域で、次の値を入力します。
  - [Log Adjacency Changes] チェックボックスをオンにすると、OSPFv2 ネイバーがアップ状態またはダウン状態になるたびに ASA によって syslog メッセージが送信されるようになります。この設定は、デフォルトでオンになっています。
  - [Log Adjacency Changes Detail] チェックボックスをオンにすると、ネイバーがアップ状態 またはダウン状態になったときだけでなく、状態の変更が発生したときにも ASA によっ て syslog メッセージが送信されるようになります。デフォルトでは、この設定はオフに なっています。

ステップ5 [OK] をクリックします。

(注) ネイバーのアップまたはダウンのメッセージが送信されるには、ロギングがイネーブ ルになっている必要があります。

### 認証用のキー チェーンの設定

デバイスのデータセキュリティと保護を向上させるため、循環キーを有効にして IGP ピアを 認証することができます。循環キーは、悪意のあるユーザがルーティングプロトコル認証に使 用されているキーを推測できないようにし、ネットワークによる誤ったルートのアドバタイズ やトラフィックのリダイレクトを防ぎます。頻繁にキーを変更することで、推測されるリスク を最終的に軽減します。キーチェーンを提供するルーティングプロトコルの認証を設定する 場合は、キーチェーン内でキーを設定してライフタイムを重複させます。こうすることによっ て、キーで保護された通信がアクティブなキーがないことよって損失することを防ぐために役 立ちます。キーのライフタイムが切れ、アクティブなキーがなくなると、OSPF は最後に有効 だったキーを使用してピアとの隣接関係を維持します。

この項では、OSPF ピア認証用のキー チェーンを作成する方法について説明します。また、 キーチェーンの属性を追加または編集するステップについても説明します。キーチェーンオ ブジェクトを設定した後、それを使用して、インターフェイスおよび仮想リンクの OSPFv2 認 証を定義することができます。隣接関係を正常に確立するには、ピアに対して同じ認証タイプ (MD5またはキーチェーン)とキーIDを使用します。インターフェイスの認証を定義する方 法についてはOSPFv2インターフェイスパラメータの設定(16ページ)を参照してください。 仮想リンクについてはOSPFの仮想リンクの設定(31ページ)を参照してください。

キーチェーンを設定するには、次のステップを実行します。

28

#### 手順

- ステップ1 メイン ASDM ウィンドウで、[Configuration] > [Device Setup] > [Key Chain] を選択します。
- ステップ2 [Configure Key Chain] セクションで、[Add] をクリックします。
- **ステップ3** キー チェーンの名前を [Add Key Chain] ダイアログボックスに入力し、[Ok] をクリックします。

作成されたキー チェーンの名前が [Configure Key Chain] グリッドのリストに表示されます。

ステップ4 [Configure Key Chain] セクションからキー チェーン名を選択し、[Configure Key] セクションで [Add] をクリックします。既存のキーを編集するには、キー名を選択して [Edit] をクリックし ます。

選択したアクションに応じて、[Add Key] または [Edit Key] ダイアログボックスが表示されます。

ステップ5 [キー ID (Key ID)]フィールドにキー識別子を指定します。

キー ID の値には 0 ~ 255 を使用できます。無効なキーを通知する場合にのみ、値 0 を使用します。

- (注) 保存されたキー ID は編集できません。
- ステップ6 [Cryptographic Algorithm] ドロップダウンから、[MD5] を選択します。MD5 は、キー チェーンの認証に対してサポートされている唯一のアルゴリズムです。
- ステップ7 [Plain Text] または [Encrypted] オプション ボタンをクリックして暗号化タイプを選択し、 [Authentication Key] フィールドにパスワードを入力します。
  - パスワードの最大長は80文字です。
  - ・パスワードは10文字以上必要です。また、数字の後に空白を含む文字列は使用できません。たとえば、「0 pass」や「1」は無効です。

**ステップ8** [Accept Lifetime] フィールドと [Send Lifetime] フィールドにライフタイムの値を入力します。

別のデバイスとのキー交換時にキーを受け入れるか、または送信するための時間間隔をデバイ スに指定できます。終了時刻は、期間、受け入れ/送信ライフタイムが終了する絶対時間、ま たは無期限です。

次に、開始と終了の値についての検証ルールを示します。

- ・終了ライフタイムを指定した場合、開始ライフタイムを null にできません。
- ・受け入れまたは送信のライフタイムの開始ライフタイムは、終了ライフタイムよりも前である必要があります。
- ステップ9 キー チェーンの属性を保存するには、[Ok] をクリックします。[Key Chain] ページで、[Appy] をクリックします。

#### 次のタスク

これで、設定したキーチェーンを適用してインターフェイスおよび仮想リンクのOSPFv2認証 を定義できるようになりました。

- OSPFv2 インターフェイス パラメータの設定 (16 ページ)
- OSPF の仮想リンクの設定 (31 ページ)

## **OSPF** でのフィルタリングの設定

[Filtering] ペインには、各 OSPF プロセスに対して設定済みの ABR タイプ 3 LSA フィルタが表示されます。

ABR タイプ 3 LSA フィルタを設定すると、指定したプレフィックスだけが 1 つのエリアから 別のエリアに送信され、その他のプレフィックスはすべて制限されます。このタイプのエリア フィルタリングは、特定の OSPF エリアから、特定の OSPF エリアへ、または同じ OSPF エリ アへ同時に適用できます。

OSPF ABR タイプ 3 LSA フィルタリングによって、OSPF エリア間のルート再配布の制御が向上します。

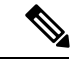

(注) フィルタリングされるのは、ABR から送信されるタイプ 3 LSA だけです。

OSPF でのフィルタリングを設定するには、次の手順を実行します。

#### 手順

- ステップ1 メイン ASDM ウィンドウで、[Configuration]> [Device Setup]> [Routing]> [OSPF]> [Filtering] の順に選択します。
- ステップ2 [Add] または [Edit] をクリックします。

[Add or OSPF Filtering Entry] ダイアログボックスでは、新しいフィルタを [Filter] テーブルに追加することや、既存のフィルタを修正することができます。既存のフィルタを編集するとき、 一部のフィルタリング情報は変更できません。

- ステップ3 フィルタエントリに関連付ける OSPF プロセスを [OSPF Process] ドロップダウンリストで選択 します。
- **ステップ4** フィルタ エントリに関連付けるエリア ID を [Area ID] ドロップダウン リストで選択します。 既存のフィルタ エントリを編集している場合、この設定は変更できません。
- ステップ5 プレフィックス リストを [Prefix List] ドロップダウン リストで選択します。
- **ステップ6** フィルタリングするトラフィックの方向を[Traffic Direction] ドロップダウンリストで選択します。

OSPF エリアへのLSA をフィルタリングするには [Inbound] を選択し、OSPF エリアからのLSA をフィルタリングするには [Outbound] を選択します。既存のフィルタ エントリを編集してい る場合、この設定は変更できません。

- ステップ7 [Manage] をクリックすると [Configure Prefix Lists] ダイアログボックスが表示され、ここでプレフィックス リストとプレフィックス ルールを追加、編集、または削除できます。詳細については、プレフィックス リストの設定およびルート アクションのメトリック値の設定を参照してください。
- ステップ8 [OK] をクリックします。

### **OSPF**の仮想リンクの設定

OSPF ネットワークにエリアを追加し、そのエリアをバックボーンエリアに直接接続できない 場合、仮想リンクを作成する必要があります。仮想リンクは、通過エリアと呼ばれる共通エリ アを持つ2つの OSPF デバイスを接続します。OSPF デバイスのいずれかは、バックボーンエ リアに接続されている必要があります。

新しい仮想リンクを定義する、または既存の仮想リンクのプロパティを変更するには、次の手順を実行します。

### 手順

- ステップ1 メイン ASDM ウィンドウで、[Configuration] > [Device Setup] > [Routing] > [OSPF] > [Virtual Link] の順に選択します。
- **ステップ2** [Add] または [Edit] をクリックします。

[Add OSPF Virtual Link] または [Edit OSPF Virtual Link] ダイアログボックスが表示され、ここで 新しい仮想リンクを定義することや、既存の仮想リンクのプロパティを変更することができま す。

**ステップ3** 仮想リンクに関連付ける OSPF プロセス ID を [OSPF Process] ドロップダウン リストで選択し ます。既存の仮想リンク エントリを編集している場合、この設定は変更できません。

ステップ4 仮想リンクに関連付けるエリア ID を [Area ID] ドロップダウン リストで選択します。
 ネイバー OSPF デバイスによって共有されるエリアを選択します。[NSSA] エリアまたは [Stub]
 エリアは選択できません。既存の仮想リンクエントリを編集している場合、この設定は変更で

- きません。
- **ステップ5** [Peer Router ID] フィールドに、仮想リンクネイバーのルータ ID を入力します。 既存の仮想リンクエントリを編集している場合、この設定は変更できません。
- ステップ6 仮想リンクの詳細プロパティを編集するには、[Advanced] をクリックします。

[Advanced OSPF Virtual Link Properties] ダイアログボックスが表示されます。このエリアにある 仮想リンクに対して、OSPF プロパティを設定できます。プロパティには、認証およびパケッ ト間隔設定が含まれます。

- **ステップ7** [Authentication]領域で、[Authentication type]を選択します。次のオプションボタンのいずれか をクリックします。
  - [No authentication]: OSPF 認証が無効になります。
  - [Password authentication]: クリア テキストによるパスワード認証が使用されます(セキュ リティの懸念がある場合は推奨しません)。
  - [MD5 authentication]: MD5 認証を使用します。
  - [Key chain authentication]:キーチェーン認証を使用します(推奨)。認証用のキーチェーンの設定については認証用のキーチェーンの設定(8ページ)を参照してください。
- **ステップ8** [Authentication Password] 領域で、パスワードを入力し、もう一度入力します(パスワード認証 がイネーブルのとき)。パスワードは、最大8文字のテキスト文字列であることが必要です。
- ステップ9 [MD5 IDs and Key] 領域で、MD5 のキーとパラメータを入力します(MD5 認証がイネーブルの とき)。OSPF 認証を使用するインターフェイス上のすべてのデバイスで、同じMD5 キーおよ び ID を使用する必要があります。次の設定を指定します。
  - a) [Key ID] フィールドに、数値のキー ID を入力します。有効値の範囲は、1~255 です。選 択したインターフェイスのキー ID が表示されます。
  - b) [Key] フィールドに、最大16バイトの英数字文字列を入力します。選択したインターフェ イスのキー ID が表示されます。
  - c) [Add] または [Delete] をクリックして、指定された MD5 キーを [MD5 ID and Key] テーブル に追加またはテーブルから削除します。
- ステップ10 [Interval] 領域で、パケットの間隔を指定します。次のオプションから選択します。
  - [Hello Interval] には、インターフェイス上で送信される helloパケットの間隔を秒単位で指定します。hello間隔を小さくすると、トポロジ変更が検出されるまでの時間が短くなりますが、インターフェイス上で送信されるトラフィックは多くなります。この値は、特定のインターフェイス上のすべてのルータおよびアクセスサーバで同じである必要があります。有効値の範囲は、1~65535秒です。デフォルト値は10秒です。
  - [Retransmit Interval]には、このインターフェイスに属する隣接関係のLSA 再送信の間隔を 秒単位で指定します。ルータはそのネイバーにLSA を送信すると、確認応答メッセージ を受信するまでそのLSA を保持します。確認応答を受信しなかった場合、ルータはLSA を再送信します。この値は控えめに設定する必要があります。そうしないと、不要な再送 信が発生する可能性があります。シリアル回線および仮想リンクの場合は、値を大きくす る必要があります。有効値の範囲は、1~65535 秒です。デフォルト値は5秒です。
  - [Transmit Delay] には、このインターフェイス上で LSA パケット1 個を送信するのに必要 な時間の推定値を秒単位で指定します。更新パケット内の LSA には、送信前に、この フィールドで指定した値によって増分された経過時間が格納されます。リンクでの送信前 に遅延が加算されていない場合、LSA がリンクを介して伝播する時間は考慮されません。 値は、インターフェイスの送信および伝播遅延を考慮して割り当てる必要があります。こ

の設定は、非常に低速のリンクでより重要な意味を持ちます。有効値の範囲は、1~65535 秒です。デフォルト値は1秒です。

[Dead Interval] には、ルータがダウンしていると見なす基準となる時間を秒数で指定します。この時間が経過しても hello パケットが1つも受信されない場合は、ネイバーがルータのダウンを宣言します。有効値の範囲は1~65535です。このフィールドのデフォルト値は、[Hello Interval] フィールドに設定されている時間間隔の4倍です。

ステップ11 [OK] をクリックします。

# OSPFv3の設定

ここでは、OSPFv3 ルーティング プロセスの設定に関連するタスクについて説明します。

### **OSPFv3**の有効化

OSPFv3をイネーブルにするには、OSPFv3ルーティングプロセスを作成し、OSPFv3用のエリ アを作成して、OSPFv3のインターフェイスをイネーブルにする必要があります。その後、ター ゲットの OSPFv3 ルーティングプロセスにルートを再配布する必要があります。

#### 手順

- ステップ1 メイン ASDM ウィンドウで、[Configuration] > [Device Setup] > [Routing] > [OSPFv3] > [Setup] の順に選択します。
- ステップ2 [Process Instances] タブで、[Enable OSPFv3 Process] チェックボックスをオンにします。最大2 つの OSPF プロセス インスタンスをイネーブルにできます。シングル コンテキスト モードだ けがサポートされます。
- ステップ3 [Process ID] フィールドにプロセス ID を入力します。ID は、任意の正の整数が可能です。
- **ステップ4** [Apply] をクリックして変更内容を保存します。
- ステップ5 以降の手順については、OSPFv3エリアパラメータの設定(35ページ)を参照してください。

## OSPFv3 インターフェイス パラメータの設定

必要に応じて特定のインターフェイス固有の OSPFv3 パラメータを変更できます。これらのパ ラメータを必ずしも変更する必要はありませんが、hello interval と dead interval というインター フェイスパラメータは、接続されているネットワーク内のすべてのルータで一致している必要 があります。これらのパラメータを設定する場合は、ネットワーク上のすべてのルータで、コ ンフィギュレーションの値が矛盾していないことを確認してください。

#### 手順

- ステップ1 メイン ASDM ウィンドウで、[Configuration] > [Device Setup] > [Routing] > [OSPFv3] > [Interfaces] の順に選択します。
- ステップ2 [Authentication] タブをクリックします。
- **ステップ3** インターフェイスの認証パラメータを指定するには、インターフェイスを選択し、[Edit] をク リックします。

[Edit OSPFv3 Interface Authentication] ダイアログボックスが表示されます。

- **ステップ4** [Authentication Type] ドロップダウンリストから認証タイプを選択します。使用可能なオプションは、[Area]、[Interface]、[None] です。[None] オプションを選択すると、認証が行われません。
- ステップ5 [Authentication Algorithm] ドロップダウン リストから認証アルゴリズムを選択します。サポートされる値は、[SHA-1] および [MD5] です。
- ステップ6 [AuthenticationKey]フィールドに認証キーを入力します。MD5認証を使用する場合、キーの長さは32桁の16進数(16バイト)である必要があります。SHA-1認証を使用する場合、キーの長さは40桁の16進数(20バイト)である必要があります。
- ステップ7 [Encryption Algorithm] ドロップダウンリストから暗号化アルゴリズムを選択します。サポート される値は、[AES-CDC]、[3DES]、[DES] です。ヌルのエントリは暗号化されません。
- ステップ8 [Encryption Key] フィールドに暗号キーを入力します。
- **ステップ9** [OK] をクリックします。
- ステップ10 [Properties] タブをクリックします。
- ステップ11 プロパティを変更するインターフェイスを選択し、[Edit] をクリックします。 [Edit OSPFv3 Interface Properties] ダイアログボックスが表示されます。
- ステップ12 [Enable OSPFv3 on this interface] チェックボックスをオンにします。
- ステップ13 ドロップダウンリストからプロセス ID を選択します。
- ステップ14 ドロップダウンリストから領域 ID を選択します。
- ステップ15 (オプション) インターフェイスに割り当てる領域インスタンス ID を指定します。インター フェイスは、OSPFv3 エリアを1 つだけ保有できます。複数のインターフェイスで同じエリア を使用でき、各インターフェイスは異なるエリア インスタンス ID を使用できます。
- **ステップ16** ドロップダウンリストからネットワークタイプを選択します。サポートされるオプションは、 [Default]、[Broadcast]、[Point-to-Point] です。
- ステップ17 [Cost] フィールドにインターフェイスでのパケット送信コストを入力します。
- **ステップ18** [Priority] フィールドにルータプライオリティを入力します。これは、ネットワークにおける指定ルータの特定に役立ちます。有効値の範囲は0~255です。
- ステップ19 [Disable MTU mismatch detection] チェックボックスをオンにして、DBD パケットが受信された 場合の OSPF MTU 不一致検出をディセーブルにします。OSPF MTU 不一致検出は、デフォル トでイネーブルになっています。

- ステップ20 [Filter outgoing link state advertisements] チェックボックスをオンにして、OSPFv3 インターフェ イスに対する出力 LSA をフィルタします。デフォルトでは、すべての発信 LSA がインター フェイスにフラッディングされます。
- ステップ21 [Timers] 領域の [Dead Interval] フィールドに hello パケットが表示されない場合に、ルータがダウンしたとネイバーが判断するまでの待ち時間を秒単位で入力します。この値はネットワーク上のすべてのノードで同じにする必要があります。値の範囲は、1~65535 です。
- ステップ22 [Hello Interval] フィールドに、hello パケットがインターフェイスに送信される間隔を秒単位で 入力します。この値は特定のネットワーク上のすべてのノードで同じにする必要があります。 値の範囲は、1~65535です。デフォルトの間隔は、イーサネットインターフェイスで10秒、 非ブロードキャストインターフェイスで30秒です。
- ステップ23 [Retransmit Interval] フィールドに、インターフェイスに属する隣接ルータのLSA 再送信間隔を 秒単位で入力します。接続ネットワーク上の任意の2台のルータ間で想定される往復遅延より 大きな値にする必要があります。有効値の範囲は、1~65535秒です。デフォルトは5秒です。
- ステップ24 [Transmit Delay] フィールドに、インターフェイスでリンクステートアップデートパケットを 送信する予想時間を秒単位で入力します。有効値の範囲は、1~65535 秒です。デフォルト値 は1秒です。
- ステップ25 [OK] をクリックします。
- ステップ26 [Apply] をクリックして変更内容を保存します。

### OSPFv3 エリア パラメータの設定

### 手順

- ステップ1 メイン ASDM ウィンドウで、[Configuration] > [Device Setup] > [Routing] > [OSPFv3] > [Setup] の順に選択します。
- **ステップ2** [Areas] タブをクリックします。
- **ステップ3** 新しいエリアを追加するには、[Add]をクリックします。既存のエリアを変更するには、[Edit] をクリックします。選択したエリアを削除するには、[Delete] をクリックします。

[Add OSPFv3 Area] ダイアログボックスまたは [Edit OSPFv3 Area] ダイアログボックスが表示されます。

- ステップ4 [OSPFv3 Process ID] ドロップダウン リストから、プロセス ID を選択します。
- ステップ5 ルートが集約されるエリアを指定するエリア ID を [Area ID] フィールドに入力します。
- **ステップ6** [Area Type] ドロップダウンリストからエリアタイプを選択します。使用可能なオプションは、 [Normal]、[NSSA]、[Stub] です。
- **ステップ7** エリアにサマリー LSA の送信を許可する場合は、[Allow sending of summary LSAs into the area] チェックボックスをオンにします。
- **ステップ8** 標準および not so stubby エリアへのインポートルートの再配布を許可するには、[Redistribution imports routes to normal and NSSA areas] チェックボックスをオンにします。

- **ステップ9** OSPFv3 ルーティング ドメインにデフォルト外部ルートを生成するには、[Default information originate] チェックボックスをチェックします。
- **ステップ10** デフォルトルートの生成に使用するメトリックを [Metric] フィールドに入力します。デフォルト値は 10 です。有効なメトリック値の範囲は、0 ~ 16777214 です。
- ステップ11 [Metric Type] ドロップダウン リストからメトリック タイプを選択します。メトリック タイプ は、OSPFv3 ルーティングドメインにアドバタイズされるデフォルトルートに関連付けられた 外部リンク タイプです。使用可能なオプションは、タイプ1外部ルートの場合は1、タイプ2 外部ルートの場合は2です。
- ステップ12 [Default Cost] フィールドにコストを入力します。
- ステップ13 [OK] をクリックします。
- ステップ14 [Route Summarization] タブをクリックします。
- ステップ15 ルートを統合および集約するための新しい範囲を指定するには、[Add]をクリックします。ルートを統合および集約する既存の範囲を変更するには、[Edit]をクリックします。
   [Add Route Summarization] ダイアログボックスまたは [Edit Route Summarization] ダイアログボックスが表示されます。
- ステップ16 [Process ID] ドロップダウン リストからプロセス ID を選択します。
- ステップ17 [Area ID] ドロップダウン リストからエリア ID を選択します。
- ステップ18 [IPv6 Prefix/Prefix Length] フィールドに IPv6 プレフィックスとプレフィックス長を入力します。
- **ステップ19** (オプション) このサマリールートのメトリックまたはコストを入力します。宛先への最短パスを決定するための OSPF SPF 計算で使用します。有効値の範囲は 0 ~ 16777215 です。
- ステップ20 [Advertised] チェックボックスをオンにして、アドレス範囲の状態をアドバタイズされた設定 し、タイプ3サマリー LSA を生成します。
- **ステップ21** [OK] をクリックします。
- **ステップ22** 以降の手順については、仮想リンクネイバーの設定(36ページ)を参照してください。

### 仮想リンク ネイバーの設定

仮想リンク ネイバーを設定するには、次の手順を実行します。

#### 手順

- ステップ1 メイン ASDM ウィンドウで、[Configuration] > [Device Setup] > [Routing] > [OSPFv3] > [Virtual Link] の順に選択します。
- ステップ2 新しい仮想リンクネイバーを追加するには、[Add]をクリックします。既存の仮想リンクネイバーを変更するには、[Edit]をクリックします。指定された仮想リンクネイバーを削除するには、[Delete]をクリックします。

[Add Virtual Link] ダイアログボックスまたは [Edit Virtual Link] ダイアログボックスが表示されます。

36

- ステップ3 [Process ID] ドロップダウン リストからプロセス ID を選択します。
- ステップ4 [Area ID] ドロップダウン リストからエリア ID を選択します。
- ステップ5 [Peer Router ID] フィールドにピア ルータ ID (IP アドレス)を入力します。
- **ステップ6** (オプション) [TTL Security] フィールドに仮想リンクの存続可能時間 (TTL) のセキュリティ のホップ数を入力します。ホップ数の値は1~254の範囲で指定します。
- ステップ7 [Timers] 領域の [Dead Interval] フィールドに、hello パケットが表示されない場合に、ルータが ダウンしたとネイバーが判断するまでの待ち時間を秒単位で入力します。デッド間隔は符号な し整数です。デフォルトは hello 間隔の4倍または40秒です。この値は、共通のネットワーク に接続されているすべてのルータおよびアクセスサーバで同じであることが必要です。有効値 の範囲は1~8192です。
- ステップ8 [Hello Interval] フィールドに、インターフェイスで送信される hello パケットの間隔を秒単位で 入力します。hello 間隔は、hello パケットでアドバタイズされる符号なし整数です。この値は、 共通のネットワークに接続されているすべてのルータおよびアクセスサーバで同じであること が必要です。有効値の範囲は1~8192です。デフォルトは10です。
- ステップ9 [Retransmit Interval] フィールドに、インターフェイスに属している隣接ルータのLSA 再送信間隔を秒単位で入力します。再送信間隔は、接続されているネットワーク上の任意の2台のルータ間の予想されるラウンドトリップ遅延です。この値は、予想されるラウンドトリップ遅延より大きくなり、1~8192の範囲で指定できます。デフォルトは5分です。
- ステップ10 [Transmit Delay] フィールドに、インターフェイスのリンクステート アップデートパケットの 送信に必要な予想時間を秒単位で入力します。ゼロよりも大きい整数値を指定します。アップ デートパケット内の LSA 自体の経過時間は、転送前にこの値の分だけ増分されます。値の範 囲は1~8192 です。デフォルトは1です。
- **ステップ11** [Authentication] 領域の [Enable Authentication] チェックボックスをオンにして、認証をイネーブ ルにします。
- **ステップ12** [Security Policy Index] フィールドに、セキュリティポリシーインデックスを入力します。値の 範囲は、256~4294967295の数字です。
- ステップ13 [Authentication Algorithm] ドロップダウン リストから認証アルゴリズムを選択します。サポートされる値は、[SHA-1] および [MD5] です。MD5 認証を使用する場合、キーの長さは 32 桁の 16 進数(16 バイト)である必要があります。SHA-1 認証を使用する場合、キーの長さは 40 桁の 16 進数(20 バイト)である必要があります。
- ステップ14 [Authentication Key] フィールドに認証キーを入力します。キーは 32 文字の 16 進数文字で構成 される必要があります。
- ステップ15 [Encryption Algorithm] ドロップダウンリストから暗号化アルゴリズムを選択します。サポート される値は、[AES-CDC]、[3DES]、[DES] です。ヌルのエントリは暗号化されません。
- ステップ16 [Encryption Key] フィールドに暗号キーを入力します。
- ステップ17 [OK] をクリックします。
- **ステップ18** [Apply] をクリックして変更内容を保存します。

### OSPFv3 受動インターフェイスの設定

#### 手順

- ステップ1 メイン ASDM ウィンドウで、[Configuration] > [Device Setup] > [Routing] > [OSPFv3] > [Setup] の順に選択します。
- ステップ2 [Process Instances] タブをクリックします。
- ステップ3 編集する OSPFv3 プロセスを選択してから [Advanced] をクリックします。

[Edit OSPFv3 Process Advanced Properties] ダイアログボックスが表示されます。

- ステップ4 [Passive Interfaces] 領域では、インターフェイスのパッシブ OSPFv3 ルーティングをイネーブル にすることができます。パッシブ ルーティングは、OSPFv3 ルーティング情報のアドバタイズ メントの制御に有効であり、インターフェイスでの OSPFv3 ルーティング更新の送受信をディ セーブルにします。[Passive Interfaces] 領域で、次の設定を選択します。
  - [Global passive] チェックボックスをオンにして、テーブルに表示されているインターフェ イスすべてをパッシブにします。個々のインターフェイスをオフにすると、そのインター フェイスは非パッシブになります。
  - •[Global passive] チェックボックスをオフにすると、すべてのインターフェイスが非パッシ ブになります。個々のインターフェイスをオンにすると、そのインターフェイスはパッシ ブになります。

**ステップ5** [OK] をクリックします。

**ステップ6** [Apply] をクリックして変更内容を保存します。

## OSPFv3 アドミニストレーティブ ディスタンスの設定

#### 手順

- ステップ1 メイン ASDM ウィンドウで、[Configuration] > [Device Setup] > [Routing] > [OSPFv3] > [Setup] の順に選択します。
- ステップ2 [Process Instances] タブをクリックします。
- ステップ3 編集する OSPF プロセスを選択してから [Advanced] をクリックします。

[Edit OSPFv3 Process Advanced Properties] ダイアログボックスが表示されます。

[Administrative Route Distances] 領域では、管理ルート間隔の設定に使用された設定を変更する ことができます。管理ルート間隔は 10~254 の整数です。[Administrative Route Distances] 領域 で、次の値を入力します。

•[Inter Area]には、IPv6ルートのOSPVのエリア間ルートを指定します。

38

- [Intra Area] には、IPv6 ルートの OSPF のエリア内ルートを指定します。
- [External] には、IPv6 ルートの OSPF の外部タイプ 5 および外部タイプ 7 のルートを指定 します。

**ステップ4** [OK] をクリックします。

**ステップ5** [Apply] をクリックして変更内容を保存します。

## **OSPFv3**タイマーの設定

OSPFv3 の LSA 到着タイマー、LSA ペーシング タイマー、およびスロットリング タイマーを 設定できます。

#### 手順

- ステップ1 メイン ASDM ウィンドウで、[Configuration] > [Device Setup] > [Routing] > [OSPFv3] > [Setup] の順に選択します。
- ステップ2 [Process Instances] タブをクリックします。
- **ステップ3** 編集する OSPFv3 プロセスを選択してから [Advanced] をクリックします。 [Edit OSPFv3 Process Advanced Properties] ダイアログボックスが表示されます。
- ステップ4 [Timers] 領域では、LSA 到着、LSA ペーシング、LSA 再送信、LSA スロットル、SPF スロット ル時間の設定に使用された設定を変更することができます。[Timers] 領域で、次の値を入力し ます。
  - [LSA Arrival] には、ネイバーから到着する同一 LSA の最短受信間隔をミリ秒単位で指定 します。有効な範囲は 0 ~ 6000,000 ミリ秒です。デフォルトは 1000 ミリ秒です。
  - [LSA Flood Pacing] には、フラッディングキュー内のLSAのアップデートのペースをミリ 秒単位で指定します。設定できる範囲は5~100ミリ秒です。デフォルト値は33ミリ秒 です。
  - •[LSA Group Pacing] には、LSA をグループにまとめてリフレッシュ、チェックサム計算、 エージングする間隔を秒単位で指定します。有効値の範囲は10~1800です。デフォルト 値は240です。
  - [LSA Retransmission Pacing] には、再送信キュー内の LSA がペースされる時間をミリ秒単 位で指定します。設定できる範囲は5~200ミリ秒です。デフォルト値は66ミリ秒です。
  - [LSA Throttle Initial] には、LSA の最初のオカレンスを生成する遅延をミリ秒単位で指定します。デフォルト値は0ミリ秒です。
  - [LSA Throttle Min Hold] には、同じ LSA を発信する最短遅延時間をミリ秒単位で指定しま す。デフォルト値は 5000 ミリ秒です。

- (注) LSAスロットリングでは、最小時間または最大時間が最初のオカレンスの値より も小さい場合、OSPFv3 が自動的に最初のオカレンス値に修正します。同様に、 指定された最遅延が最小遅延よりも小さい場合、OSPFv3 が自動的に最小遅延値 に修正します。
- [SPF Throttle Initial] には、SPF 計算の変更を受信する遅延をミリ秒単位で指定します。デ フォルト値は 5000 ミリ秒です。
- [SPF Throttle Min Hold] には、1 番目と2 番目の SPF 計算の間の遅延をミリ秒単位で指定し ます。デフォルト値は 10000 ミリ秒です。
- [SPF Throttle Max Wait] には、SPF 計算の最長待機時間をミリ秒単位で指定する。デフォル ト値は 10000 ミリ秒です。
  - (注) SPFスロットリングでは、最短時間または最長時間が最初のオカレンスの値より も小さい場合、OSPFv3 が自動的に最初のオカレンス値に修正します。同様に、 指定された最遅延が最小遅延よりも小さい場合、OSPFv3 が自動的に最小遅延値 に修正します。

ステップ5 [OK] をクリックします。

**ステップ6** [Apply] をクリックして変更内容を保存します。

### スタティック OSPFv3 ネイバーの定義

ポイントツーポイントの非ブロードキャストネットワークを介してOSPFv3ルートをアドバタ イズするには、スタティック OSPF ネイバーを定義する必要があります。この機能により、 OSPFv3 アドバタイズメントを GRE トンネルにカプセル化しなくても、既存の VPN 接続でブ ロードキャストすることができます。

開始する前に、OSPFv3ネイバーに対するスタティックルートを作成する必要があります。ス タティックルートの作成方法の詳細については、スタティックルートの設定を参照してくだ さい。

手順

- ステップ1 メイン ASDM ウィンドウで、[Configuration] > [Device Setup] > [Routing] > [OSPFv3] > [Static Neighbor] の順に選択します。
- ステップ2 [Add] または [Edit] をクリックします。

[Add Static Neighbor] または [Edit Static Neighbor] ダイアログボックスが表示されます。このダ イアログボックスでは、新しいスタティックネイバーを定義することや、既存のスタティック ネイバーの情報を変更することができます。ポイントツーポイントの非ブロードキャストイン ターフェイスごとに、スタティックネイバーを1つ定義する必要があります。次の制約事項に 注意してください。

- ・異なる2つのOSPFv3プロセスに対して同じスタティックネイバーを定義できません。
- ・各スタティックネイバーにスタティックルートを定義する必要があります
- **ステップ3** [Interface] ドロップダウン リストから、スタティック ネイバーに関連付けられたインターフェ イスを選択します。既存のスタティックネイバーを編集している場合、この値は変更できませ ん。
- **ステップ4** [Link-local address] フィールドに、スタティック ネイバーの IPv6 アドレスを入力します。
- **ステップ5** (オプション)[Priority] フィールドに、プライオリティ レベルを入力します。
- **ステップ6** (オプション) [Poll Interval] フィールドに、ポーリング間隔を秒単位で入力します。
- **ステップ7** [OK] をクリックします。

### Syslog メッセージの送信

OSPFv3 ネイバーが起動または停止したときに、ルータが syslog メッセージを送信するように 設定します。

#### 手順

- ステップ1 メイン ASDM ウィンドウで、[Configuration] > [Device Setup] > [Routing] > [OSPFv3] > [Setup] の順に選択します。
- ステップ2 [Process Instances] タブをクリックします。
- ステップ3 編集する OSPF プロセスを選択してから [Advanced] をクリックします。

[Edit OSPFv3 Process Advanced Properties] ダイアログボックスが表示されます。

[Adjacency Changes] 領域では、OSPFv3 ネイバーが起動または停止したときに syslog メッセージを送信するための設定を変更することができます。[Adjacency Changes] 領域で、次の手順を実行します。

- OSPFv3 ネイバーが起動または停止したときに syslog メッセージを送信するには、[Log Adjacency Changes] チェックボックスをオンにします。
- OSPFv3 ネイバーが起動または停止したときだけではなく、各状態の syslog メッセージを 送信するには、[Include Details] チェックボックスをオンにします。
- ステップ4 [OK] をクリックします。
- **ステップ5** [Apply] をクリックして変更内容を保存します。

### Syslog メッセージの抑止

ルータがサポートされていないLSAタイプ6 Multicast OSPF(MOSPF)パケットを受信した場合の syslog メッセージの送信を抑止するには、次の手順を実行します。

#### 手順

- ステップ1 メイン ASDM ウィンドウで、[Configuration] > [Device Setup] > [Routing] > [OSPFv3] > [Setup] の順に選択します。
- ステップ2 [Process Instances] タブをクリックします。
- **ステップ3** 編集する OSPFv3 プロセスを選択してから [Advanced] をクリックします。 [Edit OSPFv3 Process Advanced Properties] ダイアログボックスが表示されます。
- ステップ4 [Ignore LSA MOSPF] チェックボックスをオンにして、[OK] をクリックします。

### 集約ルート コストの計算

手順

- ステップ1 メイン ASDM ウィンドウで、[Configuration] > [Device Setup] > [Routing] > [OSPFv3] > [Setup] の順に選択します。
- ステップ2 [Process Instances] タブをクリックします。
- **ステップ3** 編集する OSPF プロセスを選択してから [Advanced] をクリックします。 [Edit OSPFv3 Process Advanced Properties] ダイアログボックスが表示されます。
- ステップ4 [RFC1583 Compatible] チェックボックスをオンにして、[OK] をクリックします。

## OSPFv3 ルーティング ドメインへのデフォルトの外部ルートの生成

#### 手順

- ステップ1 メイン ASDM ウィンドウで、[Configuration] > [Device Setup] > [Routing] > [OSPFv3] > [Setup] の順に選択します。
- ステップ2 [Process Instances] タブをクリックします。
- **ステップ3** 編集する OSPFv3 プロセスを選択してから [Advanced] をクリックします。 [Edit OSPFv3 Process Advanced Properties] ダイアログボックスが表示されます。

42

ステップ4 [Default Information Originate Area] で、次の手順を実行します。

- a) [Enable] チェックボックスをオンにして、OSPFv3 ルーティング プロセスをイネーブルに します。
- b) [Always advertise] チェックボックスをオンにして、出口が1つであるかどうかにかかわら ず、常時デフォルトルートをアドバタイズします。
- c) デフォルトルートの生成に使用するメトリックを [Metric] フィールドに入力します。有効 なメトリック値の範囲は、0~16777214 です。デフォルト値は 10 です。
- d) [Metric Type] ドロップダウン リストは、OSPFv3 ルーティング ドメインにアドバタイズさ れるデフォルト ルートに関連付けられた外部リンク タイプです。有効な値は次のとおり です。
  - •1:タイプ1外部ルート
  - ・2:タイプ2外部ルート

デフォルトはタイプ2外部ルートです。

- e) [Route Map] ドロップダウン リストから、ルート マップが満たされている場合に、デフォ ルトルートを生成するルーティング プロセスを選択します。
- ステップ5 [OK] をクリックします。
- ステップ6 [Apply] をクリックして変更内容を保存します。

## IPv6 サマリー プレフィックスの設定

### 手順

- ステップ1 ASDM のメイン ウィンドウで、[Configuration] > [Device Setup] > [Routing] > [OSPFv3] > [Summary Prefix] の順に選択します。
- ステップ2 新しいサマリープレフィックスを追加するには、[Add]をクリックします。既存のサマリープ レフィックスを適用するには、[Edit]をクリックします。サマリープレフィックスを削除する には、[Delete] をクリックします。

[Add Summary Prefix] ダイアログボックスまたは [Edit Summary Prefix] ダイアログボックスが表示されます。

- ステップ3 [Process ID] ドロップダウン リストからプロセス ID を選択します。
- ステップ4 [IPv6 Prefix/Prefix Length] フィールドに IPv6 プレフィックスとプレフィックス長を入力します。
- ステップ5 [Advertise] チェックボックスをオンにして、指定したプレフィックスとマスクのペアに一致するルートをアドバタイズします。このチェックボックスをオフにすると、指定されたプレフィックスとマスクペアと一致するルートが抑制されます。
- ステップ6 ルートマップを使用して再配布を制御するように照合値として使用できるタグ値を[Tag]フィールドに入力します。
- **ステップ7** [OK] をクリックします。

ステップ8 [Apply] をクリックして変更内容を保存します。

### **IPv6** ルートの再配布

手順

- ステップ1 メイン ASDM ウィンドウで、[Configuration] > [Device Setup] > [Routing] > [OSPFv3] > [Redistribution] の順に選択します。
- ステップ2 OSPFv3 プロセスに接続済みルートを再配布するための新しいパラメータを追加するには、
   [Add] をクリックします。OSPFv3 プロセスに接続済みルートを再配布するための既存のパラメータを変更するには、[Edit] をクリックします。パラメータの選択したセットを削除するには
   は [Delete] をクリックします。

[Add Redistribution] ダイアログボックスまたは [Edit Redistribution] ダイアログボックスが表示 されます。

- **ステップ3** [Process ID] ドロップダウン リストからプロセス ID を選択します。
- ステップ4 [Source Protocol] ドロップダウン リストから、ルートが再配布されるソース プロトコルを選択 します。サポートされるプロトコルは、接続済み、スタティック、OSPF です。
- ステップ5 [Metric] フィールドにメトリック値を入力します。同じルータ上の一方の OSPF プロセスから 他方の OSPF プロセスにルートを再配布する場合、メトリック値を指定しないと、メトリック は一方のプロセスから他方のプロセスへ存続します。他のプロセスを OSPF プロセスに再配布 するときに、メトリック値を指定しない場合、デフォルトのメトリックは 20 です。
- **ステップ6** [Metric Type] ドロップダウンリストからメトリックタイプを選択します。使用可能なオプションは、[None]、[1]、[2] です。
- ステップ7 (オプション) [Tag] フィールドにタグ値を入力します。このパラメータは、ASBR 間で情報の転送に使用される可能性のある各外部ルートに付加される 32 ビットの 10 進数値を指定します。何も指定しない場合、BGP および EGP からのルートにはリモート自律システムの番号が使用されます。その他のプロトコルについては、ゼロが使用されます。有効な値は、0~4294967295 です。
- ステップ8 [Route Map] ドロップダウン リストからルート マップを選択して、ソース ルーティング プロトコルから現在のルーティング プロトコルへのルートのインポートのフィルタリングをオンにします。このパラメータを指定しない場合、すべてのルートが再配布されます。このパラメータを指定し、ルートマップ タグが表示されていない場合、ルートはインポートされません。
- **ステップ9** 再配布に接続済みルートを含めるには、[Include Connected] チェックボックスをオンにします。
- **ステップ10** [Match] チェックボックスをオンにして他のルーティングドメインへのルートを再配布し、次のチェックボックスの1つをオンにします。
  - •[Internal]は、特定の自律システムの内部にあるルートです。
  - •[External1]は、自律システムの外部ながら、OSPFv3にタイプ1外部ルートとしてインポートされるルートです。

44

OSPF

- •[External2]は、自律システムの外部ながら、OSPFv3にタイプ2外部ルートとしてインポートされるルートです。
- [NSSA External 1] は、自律システムの外部ながら、IPv6 用の NSSA の OSPFv3 にタイプ 1 の外部ルートとしてインポートされるルートです。
- [NSSA External 2] は、自律システムの外部ながら、IPv6 用の NSSA の OSPFv3 にタイプ 2 の外部ルートとしてインポートされるルートです。
- ステップ11 [OK] をクリックします。
- ステップ12 [Apply] をクリックして変更内容を保存します。

# グレースフル リスタートの設定

ASA では、既知の障害状況が発生することがあります。これにより、スイッチング プラット フォーム全体でパケット転送に影響を与えることがあってはなりません。Non-Stop Forwarding (NSF)機能では、ルーティングプロトコル情報を復元している間に、既知のルートへのデー タ転送が続行されます。この機能は、コンポーネントに障害がある場合(フェールオーバー (HA)モードで処理を引き継ぐスタンバイユニットが存在するアクティブユニットがクラッ シュした場合や、クラスタモードで新しいマスターとして選択されたスレーブユニットが存 在するマスターユニットがクラッシュした場合など)、またはスケジュールされたヒットレス ソフトウェアアップグレードがある場合に役立ちます。

グレースフルリスタートは、OSPFv2 と OSPFv3 の両方でサポートされています。NSF Cisco (RFC 4811 および RFC 4812) または NSF IETF (RFC 3623) のいずれかを使用して、OSPFv2 上でグレースフルリスタートを設定できます。graceful-restart (RFC 5187) を使用して、OSPFv3 上でグレースフルリスタートを設定できます。

NSF グレースフルリスタート機能の設定には、機能の設定とNSF 対応またはNSF 認識として のデバイスの設定という2つのステップが伴います。NSF 対応デバイスは、ネイバーに対して 独自のリスタートアクティビティを示すことができ、NSF 認識デバイスはネイバーのリスター トをサポートすることができます。

デバイスは、いくつかの条件に応じて、NSF 対応または NSF 認識として設定できます。

- ・デバイスは、現在のデバイスのモードに関係なく、NSF 認識デバイスとして設定できます。
- デバイスをNSF対応として設定するには、デバイスはフェールオーバーまたはスパンド EtherChannel (L2) クラスタモードのいずれかである必要があります。
- デバイスをNSF 認識またはNSF 対応にするには、必要に応じて opaque リンク ステート アドバタイズメント(LSA) /リンクローカルシグナリング(LLS) ブロックの機能を使っ て設定する必要があります。

(注) OSPFv2用に fast hello が設定されている場合、アクティブユニットのリロードが発生し、スタンバイユニットがアクティブになっても、グレースフルリスタートは発生しません。これは、ロール変更にかかる時間は、設定されているデッドインターバルよりも大きいためです。

OSPF

## **OSPFv2**のグレースフルリスタートの設定

OSPFv2、Cisco NSF および IETF NSF には、2 つのグレースフル リスタート メカニズムがあり ます。OSPFインスタンスに対しては、これらのグレースフルリスタートメカニズムのうちー 度に設定できるのは1 つだけです。NSF 認識デバイスは、Cisco NSF ヘルパーと IETF NSF ヘ ルパーの両方として設定できますが、NSF 対応デバイスはOSPFインスタンスに対して、Cisco NSF または IETF NSF モードのいずれかとして設定できます。

### OSPFv2 の Cisco NSF グレースフル リスタートの設定

NSF 対応または NSF 認識デバイスに対して、OSPFv2の Cisco NSF グレースフル リスタートを 設定します。

#### 手順

- ステップ1 メイン ASDM ウィンドウで、[Configuration] > [Device Setup] > [Routing] > [OSPF] > [Setup] > [Advanced] > [Add NSF Properties] の順に選択します。
- ステップ2 [Configuring Cisco NSF]の下で、[Enable Cisco nonstop forwarding (NSF)] チェックボックスをオ ンにします。
- **ステップ3** (オプション) 必要に応じて、[Cancels NSF restart when non-NSF-aware neighboring networking devices are detected] チェックボックスをオンにします。
- **ステップ4** (オプション) [Configuring Cisco NSF helper] の下で、[Enable Cisco nonstop forwarding (NSF) for helper mode] チェックボックスをオフにします。
  - (注) このチェックボックスは、デフォルトではオンになっています。NSF認識デバイスで Cisco NSF ヘルパーモードをディセーブルにするには、このチェックボックスをオフ にします。

ステップ5 [OK] をクリックします。

ステップ6 [Apply] をクリックして変更内容を保存します。

### OSPFv2の IETF NSF グレースフル リスタートの設定

NSF 対応または NSF 認識デバイスに対して、OSPFv2 の IETF NSF グレースフル リスタートを 設定します。

46

手順

- ステップ1 メイン ASDM ウィンドウで、[Configuration] > [Device Setup] > [Routing] > [OSPF] > [Setup] > [Advanced] > [Add NSF Properties] の順に選択します。
- ステップ2 [Configuring IETF NSF] で、[Enable IETF nonstop forwarding (NSF)] チェックボックスをオンにします。
- **ステップ3** (オプション) [Length of graceful restart interval] フィールドに、リスタート間隔を秒単位で入力します。
  - (注) デフォルト値は 120 秒です。30 秒以下のリスタート間隔の場合、グレースフル リス タートは終了します。
- ステップ4 (オプション) [Configuring IETF NSF helper] で、[Enable IETF nonstop forwarding (NSF) for helper mode] チェックボックスをオフにします。

このチェックボックスは、デフォルトではオンになっています。NSF 認識デバイスでIETF NSF ヘルパー モードをディセーブルにするには、このチェックボックスをオフにします。

- ステップ5 [OK] をクリックします。
- ステップ6 [Apply] をクリックして変更内容を保存します。

## OSPFv3のグレースフルリスタートの設定

OSPFv3のNSF グレースフルリスタート機能を設定するには、2つのステップを伴います。 NSF 対応としてのデバイスの設定と、NSF 認識としてのデバイスの設定です。

手順

- ステップ1 メイン ASDM ウィンドウで、[Configuration] > [Device Setup] > [Routing] > [OSPFv3] > [Setup] > [Advanced] > [Add NSF Properties] の順に選択します。
- **ステップ2** [Configuring Graceful Restart]の下で、[Enable Graceful Restart] チェックボックスをオンにします。
- ステップ3 (オプション) [Restart Interval] フィールドにリスタート間隔の値を入力します。
  - (注) デフォルト値は 120 秒です。30 秒以下のリスタート間隔の場合、グレースフル リス タートは終了します。
- ステップ4 [Configuring Graceful Restart Helper]の下で、[Enable Graceful Restart Helper] チェックボックスを オンにします。

このチェックボックスは、デフォルトではオンになっています。NSF 認識デバイスでグレース フル リスタート ヘルパー モードをディセーブルにするには、このチェックボックスをオフに します。 ステップ5 (オプション)[Enable LSA checking] チェックボックスをオンにして、厳密なリンクステート アドバタイズメント チェックをイネーブルにします。

> イネーブルにすると、再起動ルータにフラッディングされる可能性がある LSA への変更があ ることが検出された場合、またはグレースフル リスタート プロセスが開始されたときに再起 動ルータの再送リスト内に変更された LSA があると検出された場合、ヘルパー ルータはルー タの再起動プロセスを終了させることを示します。

- ステップ6 [OK] をクリックします。
- ステップ7 [Apply] をクリックして変更内容を保存します。

### **OSPFv2** 設定の削除

OSPFv2 設定を削除します。

#### 手順

- ステップ1 メイン ASDM ウィンドウで、[Configuration] > [Device Setup] > [Routing] > [OSPF] > [Setup] の 順に選択します。
- ステップ2 [Enable this OSPF Process] チェックボックスをオフにします。
- ステップ3 [Apply] をクリックします。

### **OSPFv3** 設定の削除

OSPFv3 設定を削除します。

#### 手順

- ステップ1 メイン ASDM ウィンドウで、[Configuration] > [Device Setup] > [Routing] > [OSPFv3] > [Setup] の順に選択します。
- ステップ2 [Enable OSPFv3 Process] チェックボックスをオフにします。
- **ステップ3** [Apply] をクリックします。

# OSPFv2の例

次の例に、さまざまなオプションのプロセスを使用して OSPFv2 をイネーブルにし、設定する 方法を示します。

- メイン ASDM ウィンドウで、[Configuration] > [Device Setup] > [Routing] > [OSPF] > [Setup] の順に選択します。
- 2. [Process Instances] タブをクリックし、[OSPF Process 1] フィールドに 2 と入力します。
- 3. [Area/Networks] タブをクリックし、[Add] をクリックします。
- **4.** [Area ID] フィールドに 0 と入力します。
- 5. [Area Networks] 領域の [IP Address] フィールドに 10.0.0.0 と入力します。
- 6. [Netmask] ドロップダウン リストで [255.0.0.0] を選択します。
- 7. [OK] をクリックします。
- 8. メイン ASDM ウィンドウで、[Configuration] > [Device Setup] > [Routing] > [OSPF] > [Redistribution] の順に選択します。
- **9.** [Add] をクリックします。

[Add/Edit OSPF Redistribution Entry] ダイアログボックスが表示されます。

- [Protocol] 領域の [OSPF] オプション ボタンをクリックして、ルートが再配布されるソースプロトコルを指定します。[OSPF] を選択すると、別の OSPF ルーティングプロセスからのルートが再配布されるようになります。
- 11. OSPF プロセス ID を [OSPF Process] ドロップダウン リストで選択します。
- 12. [Match] 領域の [Internal] チェックボックスをオンにします。
- 13. [Metric Value] フィールドに、再配布されるルーティングのメトリック値として5を入力 します。
- **14.** [Metric Type] ドロップダウン リストで、メトリック タイプの値として1を選択します。
- 15. [Route Map] ドロップダウン リストで、1 を選択します。
- **16.** [OK] をクリックします。
- **17.** メイン ASDM ウィンドウで、[Configuration] > [Device Setup] > [Routing] > [OSPF] > [Interface] の順に選択します。
- [Properties] タブで、[inside] インターフェイスを選択して [Edit] をクリックします。
   [Edit OSPF Properties] ダイアログボックスが表示されます。
- **19.** [Cost] フィールドに 20 と入力します。
- **20.** [Advanced] をクリックします。
- **21.** [Retransmit Interval] フィールドに **15** と入力します。
- **22.** [Transmit Delay] フィールドに **20** と入力します。
- **23.** [Hello Interval] フィールドに **10** と入力します。
- 24. [Dead Interval] フィールドに 40 と入力します。

- **25.** [OK] をクリックします。
- **26.** [Edit OSPF Properties] ダイアログボックスで、[Priorities] フィールドに**20** と入力して [OK] をクリックします。
- [Authentication] タブをクリックします。
   [Edit OSPF Authentication] ダイアログボックスが表示されます。
- 28. [Authentication] 領域の [MD5] オプション ボタンをクリックします。
- **29.** [MD5 and Key ID] 領域の [MD5 Key] フィールドに **cisco** と入力し、[MD5 Key ID] フィー ルドに 1 と入力します。
- **30.** [OK] をクリックします。
- **31.** [Configuration] > [Device Setup] > [Routing] > [OSPF] > [Setup] を選択し、[Area/Networks] タブをクリックします。
- [OSPF 2] プロセスを選択し、[Edit] を選択します。
   [Edit OSPF Area] ダイアログボックスが表示されます。
- 33. [Area Type] 領域で、[Stub] を選択します。
- 34. [Authentication] 領域で、[None] を選択し、[Default Cost] フィールドに 20 と入力します。
- **35.** [OK] をクリックします。
- **36.** メイン ASDM ウィンドウで、[Configuration] > [Device Setup] > [Routing] > [OSPF] > [Setup] の順に選択します。
- **37.** [Process Instances] タブをクリックし、[OSPF process 2] チェックボックスをオンにします。
- **38.** [Advanced] をクリックします。
  - [Edit OSPF Area] ダイアログボックスが表示されます。
- **39.** [Timers] 領域で、[SPF Delay Time] フィールドに **10** と入力し、[SPF Hold Time] フィール ドに **20** と入力します。
- **40.** [Adjacency Changes] 領域の [Log Adjacency Change Details] チェックボックスをオンにします。
- **41.** [OK] をクリックします。
- 42. [リセット (Reset)]をクリックします。

## OSPFv3 の例

次に、ASDM で OSPFv3 ルーティングを設定する例を示します。

- 1. メイン ASDM ウィンドウで、[Configuration] > [Device Setup] > [Routing] > [OSPFv3] > [Setup] の順に選択します。
- 2. [Process Instances] タブで、次の手順を実行します。
  - 1. [Enable OSPFv3 Process] チェックボックスをオンにします。
  - 2. [Process ID] フィールドに1を入力します。
- 3. [Areas] タブをクリックし、続いて [Add] をクリックして、[Add OSPFv3 Area] ダイアロ グボックスを表示します。
- 4. [OSPFv3 Process ID] ドロップダウン リストから、1を選択します。
- 5. [Area ID] フィールドに 22 と入力します。
- 6. [Area Type] ドロップダウン リストから [Normal] を選択します。
- 7. [Default Cost] フィールドに 10 を入力します。
- 8. [Redistribution imports routes to normal and NSSA areas] をオンにします。
- 9. [Metric] フィールドに 20 を入力します。
- 10. [Metric Type] ドロップダウン リストから1を選択します。
- 使用されているインターフェイスの指定に合わせて、内部チェックボックスをオンにします。
- 12. [Enable Authentication] チェックボックスをオンにします。
- 13. [Security Policy Index] フィールドに 300 を入力します。
- 14. [Authentication Algorithm] ドロップダウン リストから [SHA-1] を選択します。
- 15. [Authentication Key] フィールドに 12345ABCDE を入力します。
- 16. [Encryption Algorithm] ドロップダウン リストから [DES] を選択します。
- **17.** [Encryption Key] フィールドに **1122334455aabbccddee** を入力します。
- **18.** [OK] をクリックします。
- **19.** [Route Summarization] タブをクリックし、続いて [Add] をクリックして、[Add Route Summarization] ダイアログボックスを表示します。
- 20. [Process ID] ドロップダウン リストから1を選択します。
- 21. [Area ID] ドロップダウン リストから 22 を選択します。
- 22. [IPv6 Prefix/Prefix Length] フィールドに 2000:122::/64 を入力します。
- 23. (オプション) [Cost] フィールドに 100 を入力します。
- 24. [Advertised] チェックボックスをオンにします。

- **25.** [OK] をクリックします。
- 26. メイン ASDM ウィンドウで、[Configuration] > [Device Setup] > [Routing] > [OSPFv3] > [Interface] の順に選択します。
- 27. [Properties] タブをクリックします。
- **28.** 内部チェックボックスをオンにし、[Edit] をクリックして、[Edit OSPF Properties] ダイア ログボックスを表示します。
- 29. [Cost] フィールドに 20 と入力します。
- **30.** [Priority] フィールドに1を入力します。
- 31. [Point-to-Point] チェックボックスをオンにします。
- **32.** [Dead Interval] フィールドに **40** と入力します。
- **33.** [Hello Interval] フィールドに 10 と入力します。
- 34. [Retransmit Interval] フィールドに 15 と入力します。
- **35.** [Transmit Delay] フィールドに **20** と入力します。
- **36.** [OK] をクリックします。
- **37.** メイン ASDM ウィンドウで、[Configuration] > [Device Setup] > [Routing] > [Redistribution] の順に選択します。
- 38. [Process ID] ドロップダウン リストから1を選択します。
- **39.** [Source Protocol] ドロップダウン リストから [OSPF] を選択します。
- **40.** [Metric] フィールドに 50 を入力します。
- 41. [Metric Type] ドロップダウン リストから1を選択します。
- **42.** [OK] をクリックします。
- **43.** [Apply] をクリックして変更内容を保存します。

## OSPF のモニタリング

IP ルーティングテーブルの内容、キャッシュの内容、およびデータベースの内容など、特定の統計情報を表示できます。提供される情報は、リソースの使用状況を判定してネットワークの問題を解決するために使用することもできます。また、ノードの到達可能性情報を表示して、デバイスパケットがネットワークを通過するときにとるルーティングパスを見つけることもできます。

OSPFv2ルーティングのさまざまな統計情報をASDMでモニタまたは表示するには、次の手順を実行します。

1. メイン ASDM ウィンドウで、[Monitoring] > [Routing] > [OSPF LSAs] の順に選択します。

- 2. 選択してモニタできる OSPF LSA は、タイプ1~5と7です。各ペインには、次のように 1つの LSA タイプが表示されます。
  - •[Type 1 LSAs] は、特定のエリア内の特定プロセス下にあるすべてのルートを表します。
  - •[Type 2 LSAs] には、ルータをアドバタイズする指定ルータの IP アドレスが表示されます。
  - •[Type 3 LSAs]には、宛先ネットワークの IP アドレスが表示されます。
  - •[Type 4 LSAs] には、AS 境界ルータの IP アドレスが表示されます。
  - [Type 5 LSAs] と [Type 7 LSAs] には、AS 外部ネットワークの IP アドレスが表示され ます。
- 3. [Refresh] をクリックすると、各 LSA タイプのペインが更新されます。
- メイン ASDM ウィンドウで、[Monitoring] > [Routing] > [OSPF Neighbors] の順に選択します。

[OSPF Neighbors] ペインの各行は1 つの OSPF ネイバーを表します。さらに、[OSPF Neighbors] ペインにはそのネイバーが実行されているネットワーク、優先度、状態、デッ ド時間(秒単位)、ネイバーのIPアドレス、および実行されているインターフェイスも表 示されます。OSPF ネイバーが取る可能性のある状態の一覧については、RFC 2328 を参照 してください。

5. [Refresh] をクリックすると、[OSPF Neighbors] ペインが更新されます。

OSPFv3ルーティングのさまざまな統計情報をASDMでモニタまたは表示するには、次の手順 を実行します。

- 1. メイン ASDM ウィンドウで、[Monitoring] > [Routing] > [OSPFv3 LSAs] の順に選択しま す。
- OSPFv3 LSA を選択し、モニタすることができます。[Link State type] ドロップダウン リストでリンクステートタイプを選択し、指定されたパラメータに従って状態を表示します。サポートされるリンクステートタイプは、ルータ、ネットワーク、エリア間プレフィックス、エリア間ルータ、ASエクスターナル、NSSA、リンク、エリア内プレフィックスです。
- 3. [Refresh] をクリックして、各リンクステートタイプを更新します。
- 4. メイン ASDM ウィンドウで、[Monitoring] > [Routing] > [OSPFv3 Neighbors] の順に選択 します。

[OSPFv3 Neighbors]ペインの各行は1つの OSPFv3 ネイバーを表します。さらに、[OSPFv3 Neighbors] ペインには、ネイバーの IP アドレス、優先度、状態、秒単位のデッドタイム 量、動作中のインターフェイスが表示されます。OSPFv3 ネイバーが取る可能性のある状態の一覧については、RFC 5340 を参照してください。

5. [Refresh] をクリックすると、[OSPFv3 Neighbors] ペインが更新されます。

# **OSPF**の履歴

### 表 1:0SPFの機能履歴

| 機能名                              | プラットフォーム リリース | 機能情報                                                                                                    |
|----------------------------------|---------------|----------------------------------------------------------------------------------------------------|
| OSPF サポート                        | 7.0(1)        | Open Shortest Path First (OSPF) ルー<br>ティングプロトコルを使用した、デー<br>タのルーティング、認証、およびルー<br>ティング情報の再配布とモニタについ<br>て、サポートが追加されました。                                                                                                    |
|                                  |               | 次の画面が導入されました。<br>[Configuration] > [Device Setup] ><br>[Routing] > [OSPF]。                                                                                                    |
| マルチ コンテキスト モードのダイナ<br>ミック ルーティング | 9.0(1)        | OSPFv2 ルーティングは、マルチ コン<br>テキストモードでサポートされます。                                                                                                    |
|                                  |               | 次の画面が変更されました。<br>[Configuration] > [Device Setup] ><br>[Routing]> [OSPF] > [Setup]                                                                                                    |
| クラスタ                             | 9.0(1)        | OSPFv2 および OSPFv3 の場合、バル<br>ク同期、ルートの同期およびスパンド<br>EtherChannel ロード バランシングは、<br>クラスタリング環境でサポートされま<br>す。                                                                                                    |
| IPv6のOSPFv3サポート                  | 9.0(1)        | OSPFv3 ルーティングが IPv6 に対して<br>サポートされます。                                                                                                    |
|                                  |               | 次の画面が導入されました。<br>[Configuration] > [Device Setup] ><br>[Routing] > [OSPFv3] > [Setup]、<br>[Configuration] > [Device Setup] ><br>[Routing] > [OSPFv3] > [Interface]、<br>[Configuration] > [Device Setup] ><br>[Routing] > [OSPFv3] > [Redistribution]、<br>[Configuration] > [Device Setup] ><br>[Routing] > [OSPFv3] > [Summary<br>Prefix]、[Configuration] > [Device Setup]<br>> [Routing] > [OSPFv3] > [Virtual Link]、<br>[Monitoring] > [Routing] > [OSPFv3<br>LSAs]、[Monitoring] > [Routing] ><br>[OSPFv3 Neighbors]。 |

OSPF

I

| 機能名                                     | プラットフォーム リリース | 機能情報                                                                                                    |
|-----------------------------------------|---------------|----------------------------------------------------------------------------------------------------|
| Fast Hello に対する OSPF サポート               | 9.2(1)        | OSPF は、Fast Hello パケット機能をサ<br>ポートしているため、OSPFネットワー<br>クでのコンバージェンスが高速なコン<br>フィギュレーションになります。                                                                                                    |
|                                         |               | 次の画面が変更されました。<br>[Configuration] > [Device Setup] ><br>[Routing] > [OSPF] > [Interface] > [Edit<br>OSPF Interface Advanced Properties]                                                               |
| タイマー                                    | 9.2(1)        | 新しい OSPF タイマーを追加し、古い<br>タイマーを廃止しました。                                                                                                    |
|                                         |               | 次の画面が変更されました。<br>[Configuration] > [Device Setup] ><br>[Routing] > [OSPF] > [Setup] > [Edit OSPF<br>Process Advanced Properties]                                                                     |
| アクセスリストを使用したルートフィ<br>ルタリング              | 9.2(1)        | ACL を使用したルート フィルタリン<br>グがサポートされるようになりまし<br>た。                                                                                                    |
|                                         |               | 次の画面が追加されました。<br>[Configuration] > [Device Setup] ><br>[Routing] > [OSPF] > [Filtering Rules] ><br>[Add Filter Rules]                                                                                |
| OSPF モニタリングの強化                          | 9.2(1)        | OSPF モニタリングの詳細情報が追加<br>されました。                                                                                                    |
| OSPF 再配布 BGP                            | 9.2(1)        | OSPF 再配布機能が追加されました。                                                                                                    |
|                                         |               | 次の画面が追加されました。<br>[Configuration] > [Device Setup] ><br>[Routing] > [OSPF] > [Redistribution]                                                                                                    |
| ノンストップ フォワーディング<br>(NSF)に対する OSPF のサポート | 9.3(1)        | NSF に対する OSPFv2 および OSPFv3<br>のサポートが追加されました。                                                                                                    |
|                                         |               | 次の画面が追加されました。<br>[Configuration] > [Device Setup] ><br>[Routing] > [OSPF] > [Setup] > [NSF<br>Properties]、[Configuration] > [Device<br>Setup] > [Routing] > [OSPFv3] > [Setup]<br>> [NSF Properties] |

| 機能名 | プラットフォーム リリース | 機能情報                                                                                                  |
|-----|---------------|----------------------------------------------------------------------------------------------------|
|     |               | NSF待機タイマーが追加されました。                                                                                    |
|     |               | NSF 再起動間隔のタイマーを設定する<br>ための新しいコマンドが追加されまし<br>た。このコマンドが導入され、待機間<br>隔がルータの dead 間隔よりも長くなら<br>ないようになりました。 |
|     |               | 次のコマンドが導入されました。                                                                                       |
|     |               | timers nsf wait <seconds></seconds>                                                                   |